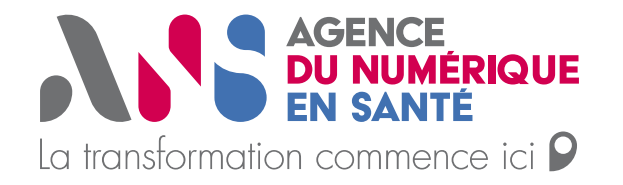

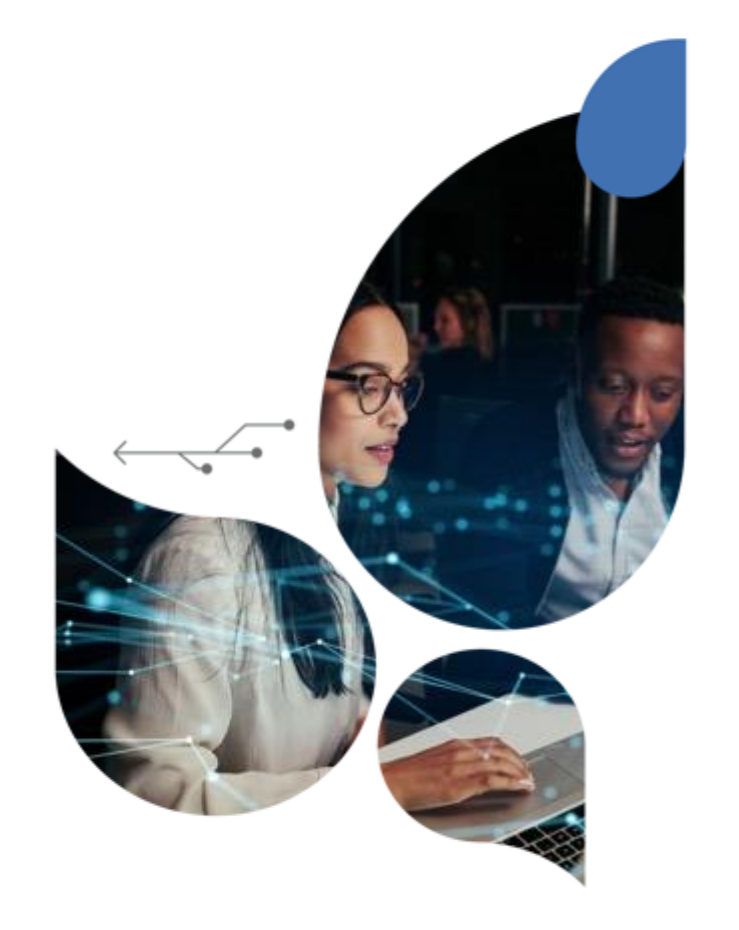

# **Guide utilisateurs**

### Observatoire

Juin 2024

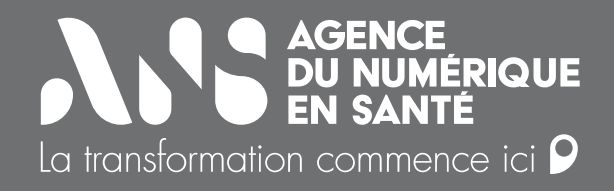

## Sommaire

1/ Personnaliser le menu de navigation

2/ Menu « Mes collaborateurs »

3/ Créer un rapport Indicateurs clés

4/ Créer un rapport Analyse

5/ Créer un rapport Tableau de bord

6/ Configurer un graphique

7/ Configurer les filtres

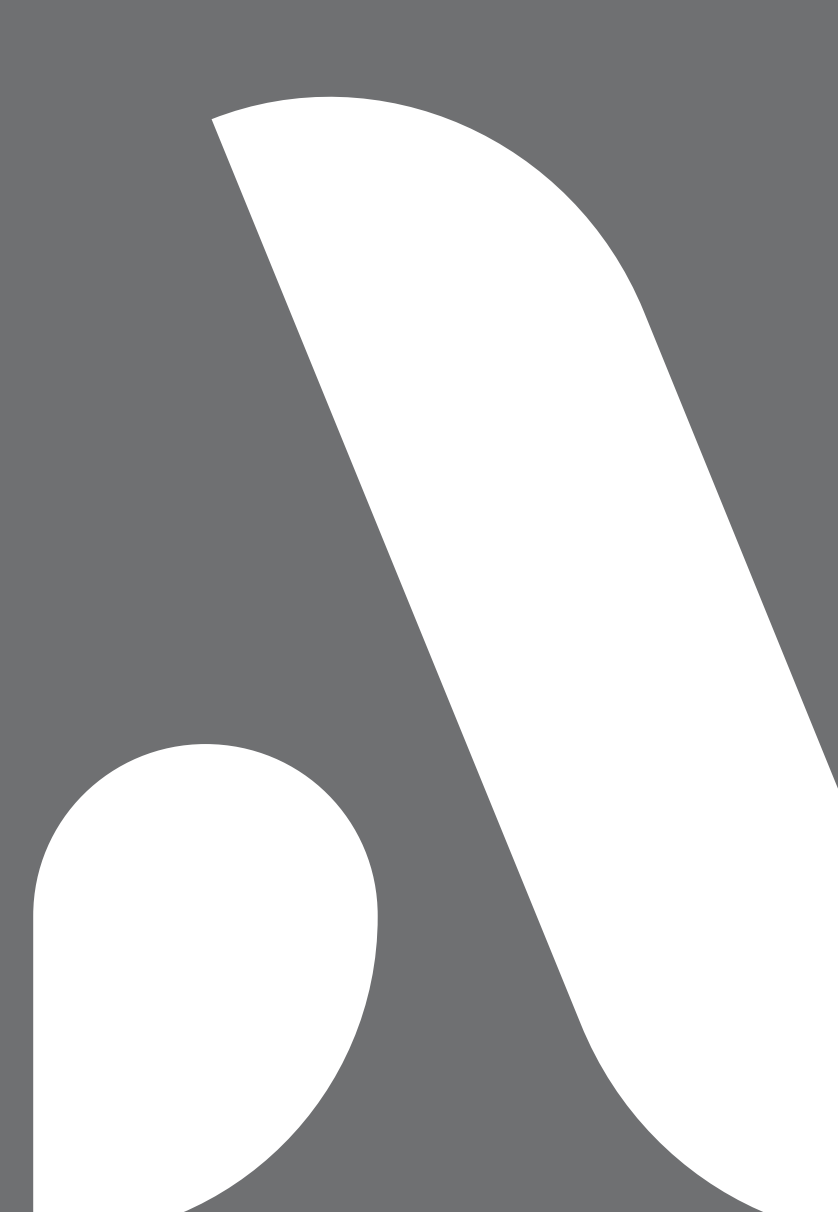

| Version | Nature de la modification | Auteur                | Date       |
|---------|---------------------------|-----------------------|------------|
| V1.0    | Version initiale          | Christophe Peterfalvi | 13/06/2024 |
|         |                           |                       |            |
|         |                           |                       |            |
| L       |                           |                       |            |

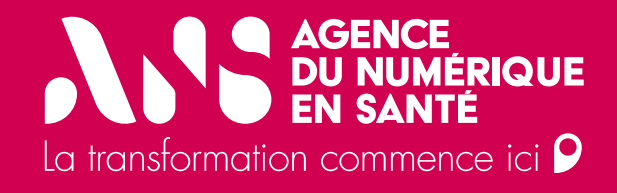

# Personnaliser le menu de navigation

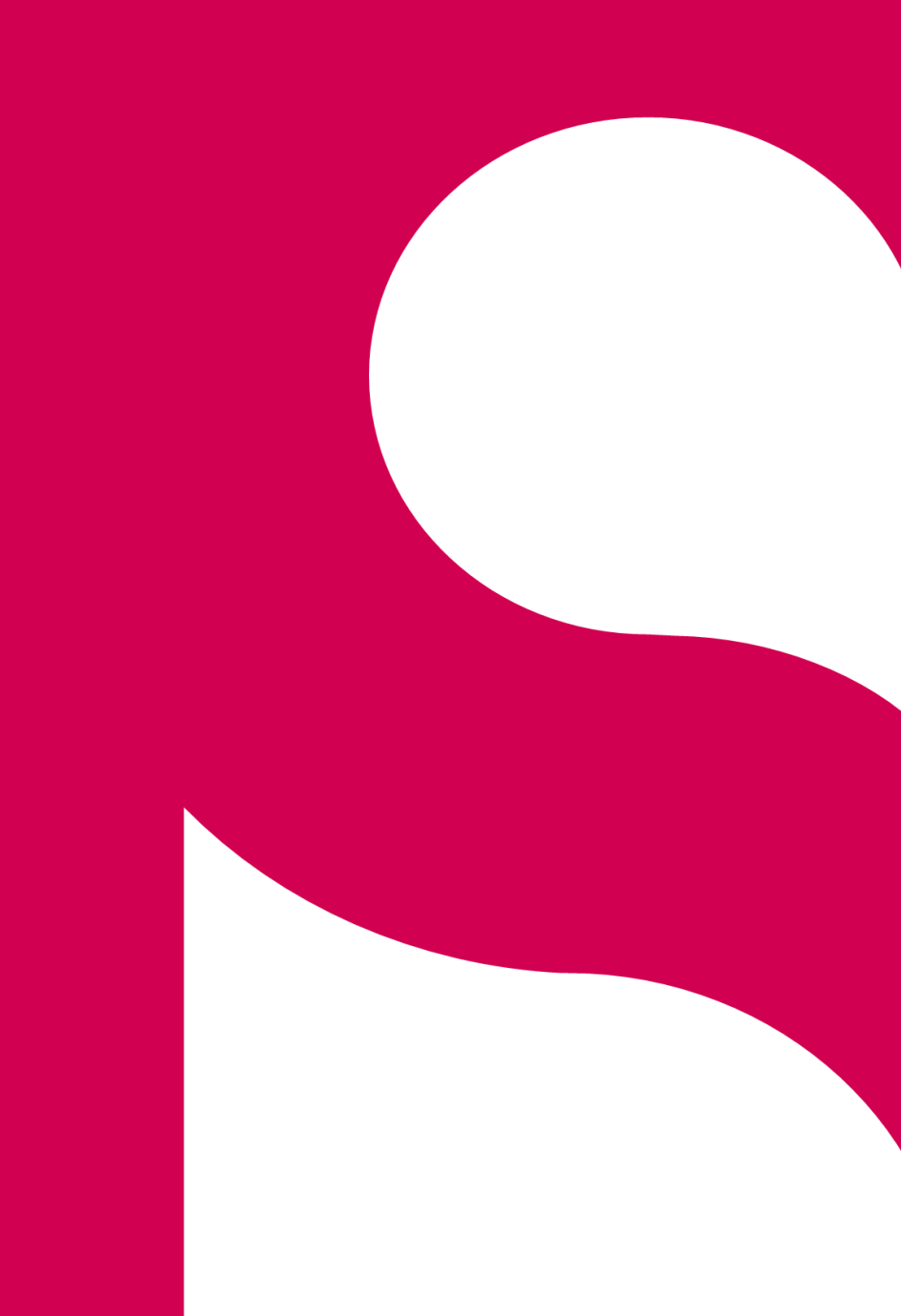

#### AGENCE DI NUMERIQUE In NUMERIQUE In NUMERIQUE In Numerique In Numerique In Numerique

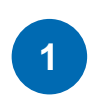

Aller dans Tous les rapports

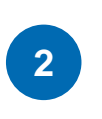

Mettre en **favori** les rapports pour les afficher dans le **menu de navigation** 

Si plusieurs rapports sont ajoutés en favoris, ils seront organisés en onglet en fonction du type de rapports : Indicateurs-clés, Analyses, Tableaux de bord

| La transformation commence id P | Dbservatoire<br>le la e-santé |                                           | Indicateurs-clés | Pilotage Régional S | iégur Tous les rappor | ts Cr  | réer ur  | гарр  | ort |
|---------------------------------|-------------------------------|-------------------------------------------|------------------|---------------------|-----------------------|--------|----------|-------|-----|
|                                 |                               |                                           |                  |                     |                       |        |          |       |     |
|                                 |                               | Liste de m                                | es rap           | ports               |                       |        |          |       |     |
| Afficher 25 • entre             | ées                           |                                           |                  |                     | Rechercher:           |        |          |       |     |
| Type de rapport                 | Origine                       | Nom rapport                               | Créé ↓           | I                   | Modifié               |        | Actio    | ns    |     |
| Analyse                         | Personnel                     | analyse de test                           | 03/06/2024 16:48 | (                   | 03/06/2024 16:48      |        | ☆        | ځ     | Û   |
| Tableau de bord                 | Personnel                     | Déploiement et usages du service INSi     | 03/06/2024 10:40 | (                   | 04/06/2024 15:52      |        | ☆        | ځ     | ۵   |
| Tableau de bord                 | Personnel                     | Recette TDB                               | 27/05/2024 14:57 | (                   | 03/06/2024 09:42      |        | ☆        | ₹     | Û   |
| Indicateurs-clés                | Partagé                       | Indicateurs-clés                          | 27/05/2024 14:55 | 2                   | 27/05/2024 14:55      |        | *        | ₹     | Û   |
| Tableau de bord                 | Partagé                       | Pilotage Régional Ségur                   | 05/04/2023 10:27 | 2                   | 24/04/2024 14:33      | G      | *        | ځ     | -   |
| Analyse                         | Analyses ANS                  | Analyse sur la maturité associée au Rép   | 02/09/2022 20:41 | 3                   | 30/09/2022 12:25      |        | リ☆       | ₹     | -   |
| Analyse                         | Analyses ANS                  | Analyse sur les services numériques de    | 02/09/2022 20:34 | 3                   | 30/09/2022 12:24      |        | ☆        | ₹     | -   |
| Analyse                         | Analyses ANS                  | Analyse sur le déploiement et l'usage d   | 02/09/2022 20:22 |                     | 12/03/2023 12:03      |        | ☆        | ₹     | -   |
| Analyse                         | Analyses ANS                  | Analyse sur la maturité des services régi | 02/09/2022 18:22 | :                   | 30/09/2022 12:21      |        | ☆        | ₹     | -   |
|                                 |                               |                                           |                  |                     |                       |        |          |       |     |
|                                 |                               |                                           |                  |                     | 1 A 9 De 9            | IK K P | age 1 De | e 1 💙 | ы   |

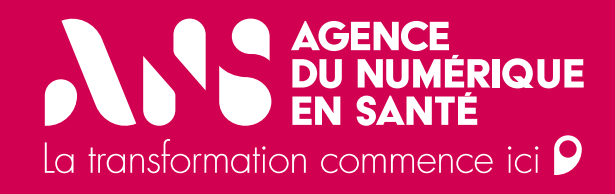

# Menu « Mes collaborateurs »

#### AGENCE EN SAMERIQUE IN SAMERIQUE In SAMERICUE In SAMERICUE In SAMERICUE In SAMERICUE In SAMERICUE In SAMERICUE In SAMERICUE In SAMERICUE In SAMERICUE In SAMERICUE In SAMERICUE In SAMERICUE In SAMERICUE In SAMERICUE In SAMERICUE In SAMERICUE In SAMERICUE In SAMERICUE In SAMERICUE In SAMERICUE In SAMERICUE In SAMERICUE In SAMERICUE IN SAMERICUE IN SAMERICU

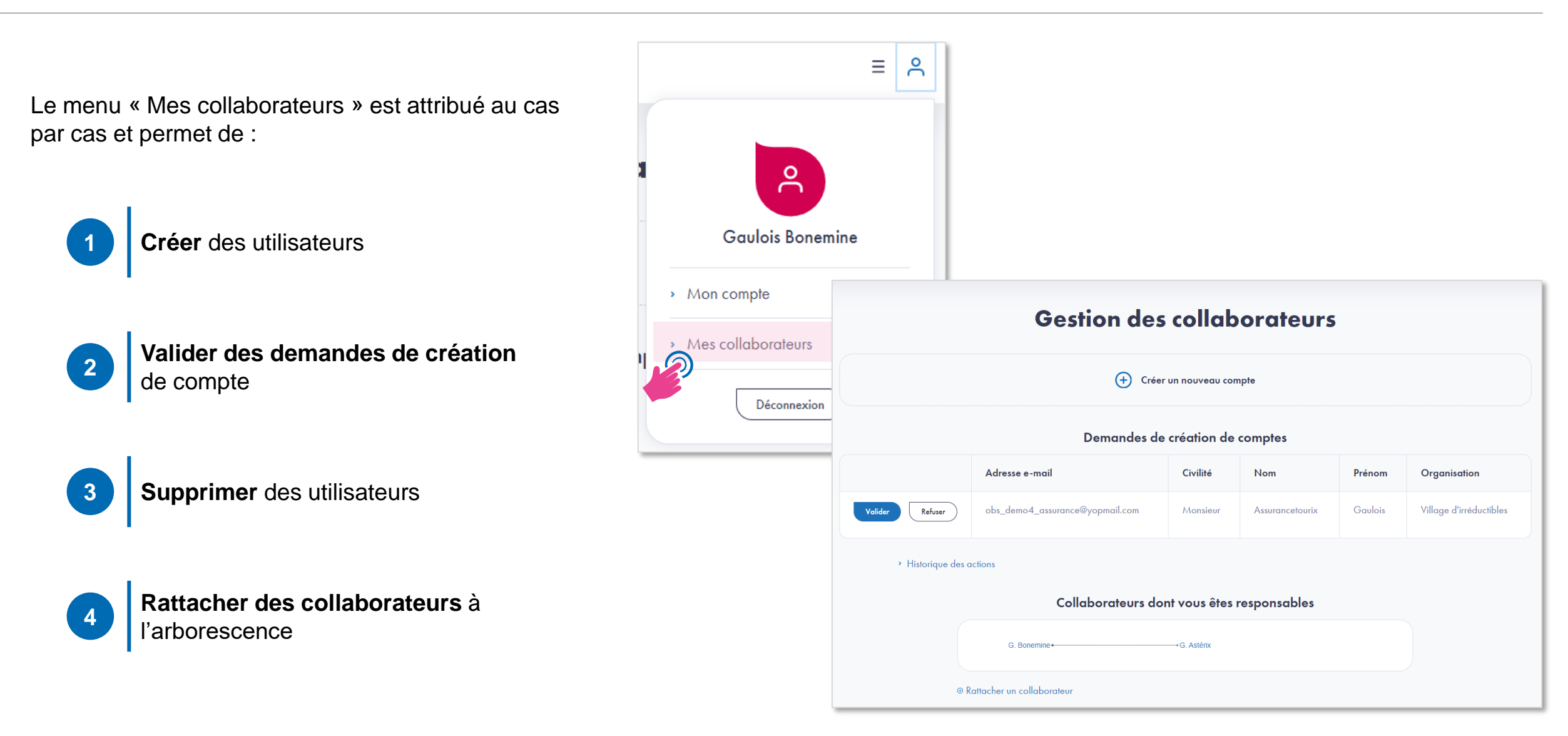

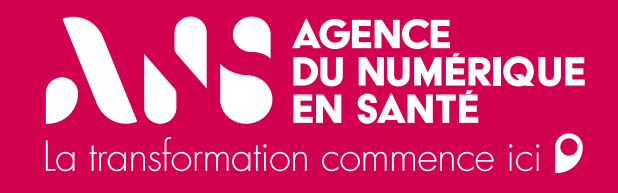

# Créer un rapport indicateurs-clés

#### AGENCE DU NUMERIQUE IN SATE In tradicateurs-clés (1/3)

Le rapport de type « Indicateurs-clés » permet de visualiser au premier coup d'œil les représentations de données significatives.

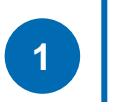

### Cliquer sur Créer un rapport

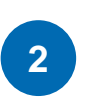

### Sélectionner le type de rapport : Indicateurs-clés

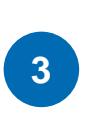

Renseigner le **titre** du rapport, et si souhaité, le sous-titre, l'introduction et la conclusion

| ıdicateurs-clés Tableaux de bord ~ Analy                                                                                                    | /ses * Tous les rapports Créer un rapport                                                                                                    |
|----------------------------------------------------------------------------------------------------|----------------------------------------------------------------------------------------------------|
| Sélectionner et décrire le rappor                                                                                                    | ·†                                                                                                    |
| * Champs obligatoires                                                                                                    |                                                                                                    |
| Type de rapport*                                                                                                    |                                                                                                    |
| Indicateurs-clés     O Analyse     O Tableau de                                                                                                    | bord                                                                                                    |
| Titre*                                                                                                    |                                                                                                    |
| Indicateurs MSS                                                                                                    |                                                                                                    |
|                                                                                                    |                                                                                                    |
| Sous-titre                                                                                                    |                                                                                                    |
| Suivi des messages émis - 2023                                                                                                    |                                                                                                    |
| Introduction                                                                                                    |                                                                                                    |
| $B \ \ \underline{\cup} \ \ I \ \   \ \ H \ \ G \ \ \boxminus \ \ \exists \ \ \sqsubseteq \ \   \ \ \mathscr{O} \ \ \Leftrightarrow \ \ \wp$                                                                                                    |                                                                                                    |
| Sed ut fermentum nunc. Donec venenatis purus<br>sed lacus venenatis vehicula. Etiam<br>consequat condimentum diam. Aliquam<br>malesuada in nibh sed pretium. Suspendisse<br>potenti. Morbi auctor magna arcu, ut gravida<br>eros efficitur sit amet. Nulla a dapibus<br>felis. Interdum et malesuada fames ac ante<br>ipsum primis in faucibus. Integer ac risus<br>leo. | Sed ut fermentum nunc. Donec venenatis purus<br>sed lacus venenatis vehicula. Etiam consequat<br>condimentum diam. Aliquam malesuada in nibh<br>sed pretium. Suspendisse potenti. Morbi auctor<br>magna arcu, ut gravida eros efficitur sit amet.<br>Nulla a dapibus felis. Interdum et malesuada<br>fames ac ante ipsum primis in faucibus. Integer<br>ac risus leo. |
| Nombre de mots: 338                                                                                                    | Défilement synchronisé 🗸                                                                                                    |
| Conclusion                                                                                                    |                                                                                                    |
| $B \ \ \underline{\cup} \ \ I \ \ \ H \ \ G \ \  \ \  \ \  \ \ \ \ \ \ \ \ \ \ \ \ \ \ \ \ \ \ \$                                                                                                    |                                                                                                    |
| ullamcorper dui at, molestie leo. Praesent<br>sagittis interdum turpis, porttitor commodo                                                                                                    | Integer a quam ac mi consequat suscipit. Nulla                                                                                                    |

hendrerit ligula, a dignissim ipsum. Ut vel

egestas ligula condimentum, rutrum sem eget,

#### AGENCE EN NAMERICUE EN RAMERICUE EN RAMERICU

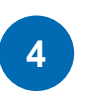

Sélectionner l'**Univers de données** à explorer

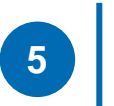

Sélectionner le **graphique** à ajouter

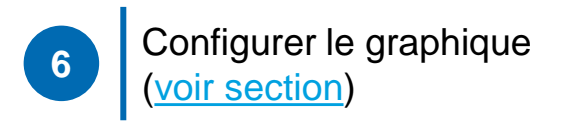

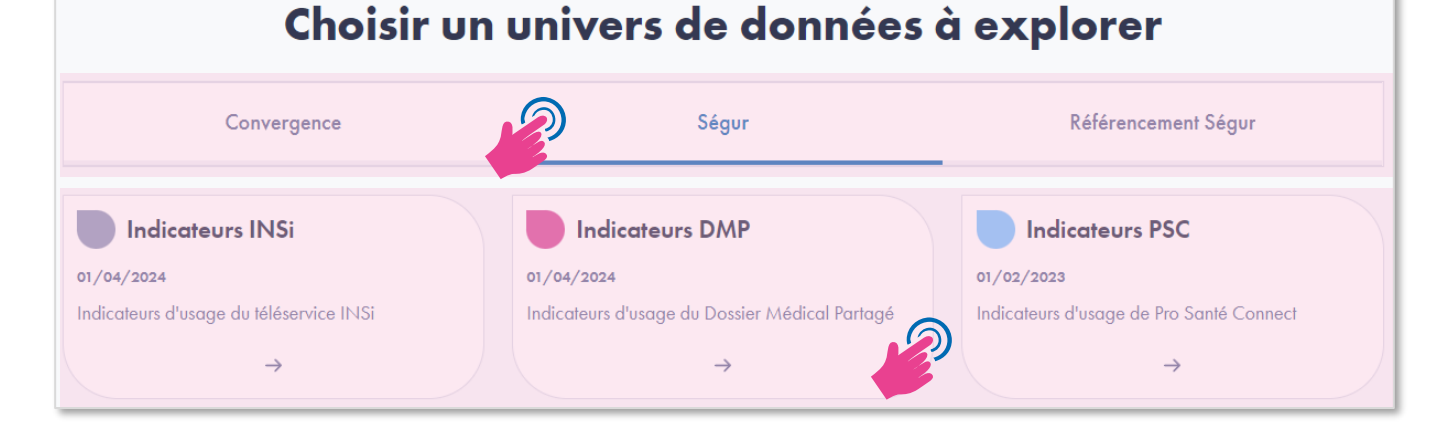

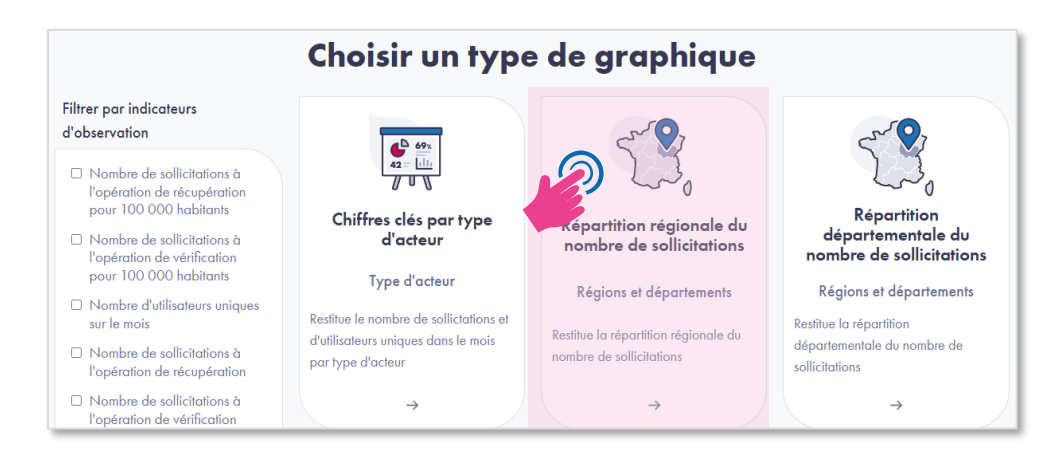

#### AGENCE DU NUMERIQUE EN SANTE In tradicateurs - clés (3/3)

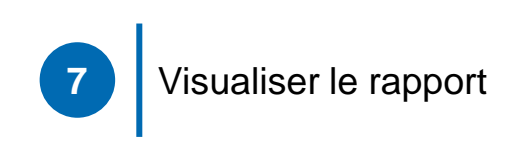

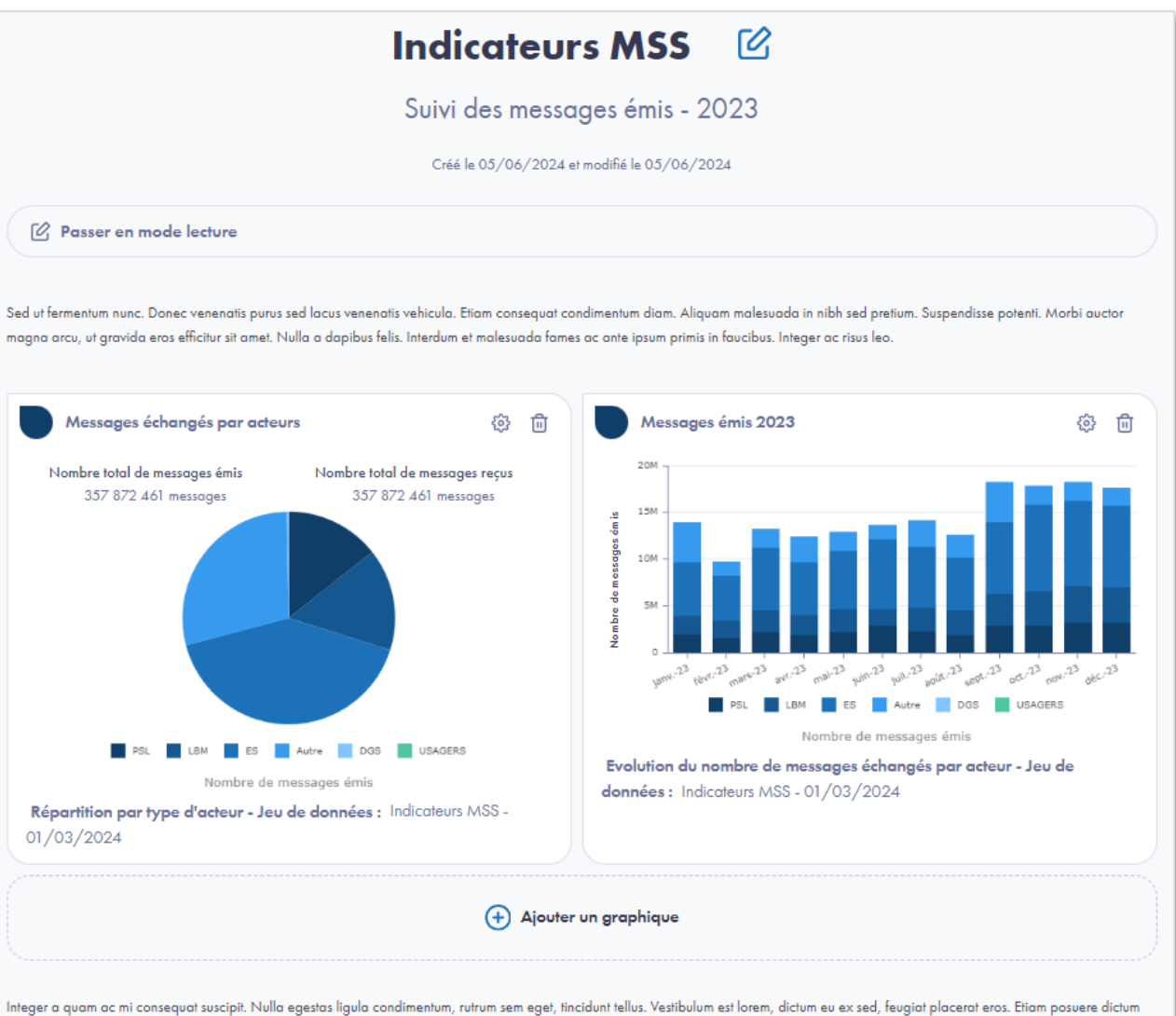

Integer a quam ac mi consequat suscipit. Nulla egestas ligula condimentum, rutrum sem eget, tincidunt tellus. Vestibulum est lorem, dictum eu ex sed, teugiat placerat eros. Etiam posuere dictum nisl vel scelerisque. Donec at nisi vehicula, vestibulum lacus sed, porta eros. Phasellus placerat orci et pharetra euismod. In id ex et risus portitior venenatis. Pellentesque eu ligula maximus, scelerisque sem ut, malesuada arcu. Cras non magna ornare, ullamcorper dui at, molestie leo. Praesent sagittis interdum turpis, portitior commodo enim eleifend non. Phasellus imperdiet hendrerit ligula, a dignissim ipsum. Ut vel sem eget odio hendrerit sodales. Etiam maximus suscipit lorem, non dignissim massa commodo sit amet. Duis tempus enim sed mollis lobortis. Nunc tortor velit, fermentum sit amet lorem a, commodo sagittis nibh. Maecenas in tellus nibh.

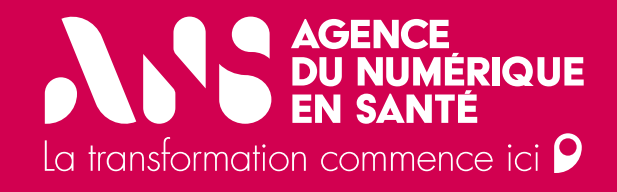

# Créer un rapport analyse

#### AGENCE DU NUMERIQUE EN SANTE La taráctrifica connector of Créer un rapport analyse (1/3)

Le rapport de type « Analyse » permet grâce aux modules textes d'interpréter les graphiques :

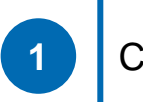

### Cliquer sur Créer un rapport

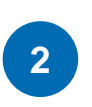

Sélectionner le type de rapport : Analyse

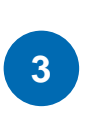

Renseigner le **titre** du rapport, et si souhaité, le sous-titre, l'introduction et la conclusion

| dicateurs-clés Tableaux de bord ~                         | Analyses * Tous les rapports Créer un ra                                                                                                    | pport    |
|-----------------------------------------------------------|----------------------------------------------------------------------------------------------------|----------|
|                                                           |                                                                                                    |          |
| Sélectionner et décrire le                                | rapport                                                                                                    |          |
| * Champs obligatoires                                     |                                                                                                    |          |
| Type de rapport*                                          |                                                                                                    |          |
| O Indicateurs-clés 💿 Analyse C                            | Tableau de bord                                                                                                    |          |
| Titre*                                                    |                                                                                                    |          |
| Alimentation du DMP                                       |                                                                                                    |          |
|                                                           |                                                                                                    |          |
| Sous-titre                                                |                                                                                                    |          |
| Suivi sur l'année 2024                                    |                                                                                                    |          |
| Introduction                                              |                                                                                                    |          |
| B <u>∪</u> I   H <b>"</b> ⊟ ⊟ d                           | ? <\lap <\lap <\la |          |
| Mon introduction                                          | Mon introduction                                                                                                    |          |
|                                                           |                                                                                                    |          |
|                                                           |                                                                                                    |          |
|                                                           |                                                                                                    |          |
|                                                           |                                                                                                    |          |
|                                                           |                                                                                                    |          |
| Nombre de mots: 16                                        | Dehlement synchronise                                                                                                    | <b>v</b> |
| Conclusion                                                |                                                                                                    |          |
| $B \ \sqcup \ I  H \ \mathbf{i} \ \coloneqq \ \vDash \ d$ | ) <i>&amp; A</i>                                                                                                    |          |
| Ma conclusion                                             | Ma conclusion                                                                                                    |          |

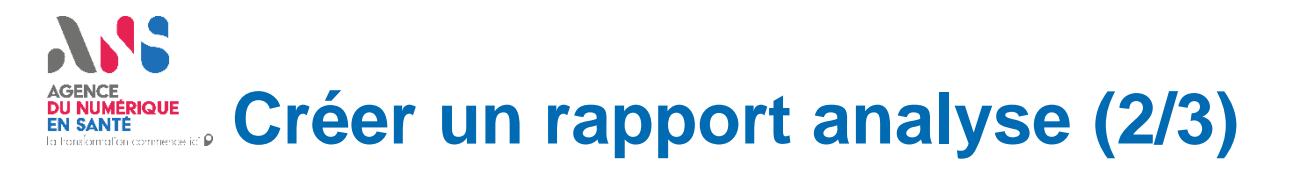

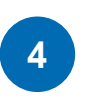

5

6

Sélectionner l'**Univers de données** à explorer

Sélectionner le **graphique** à ajouter

Configurer le graphique et enregistrer (<u>voir section</u>)

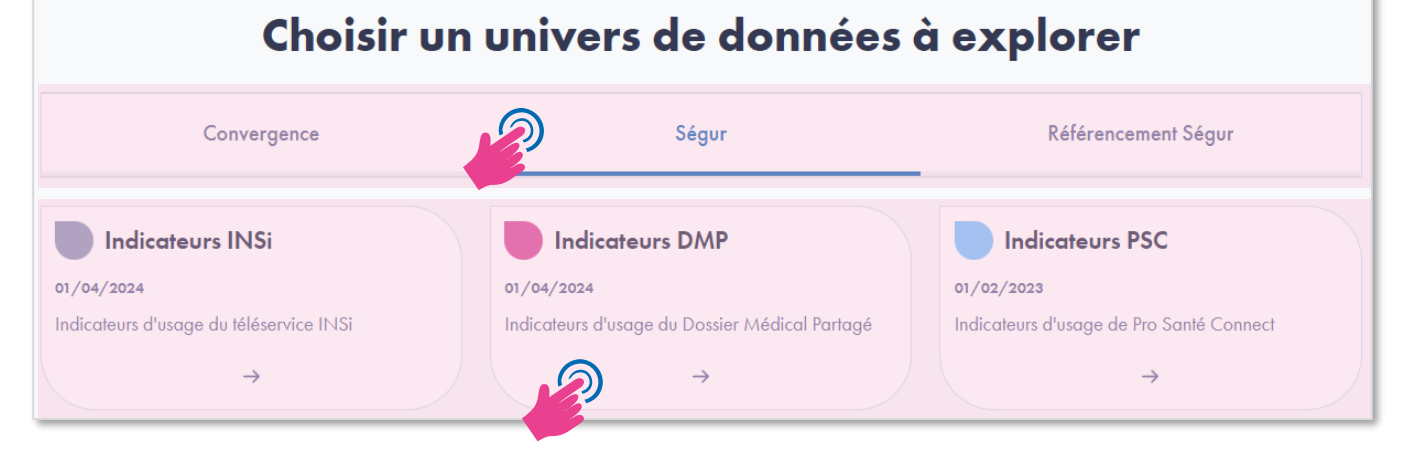

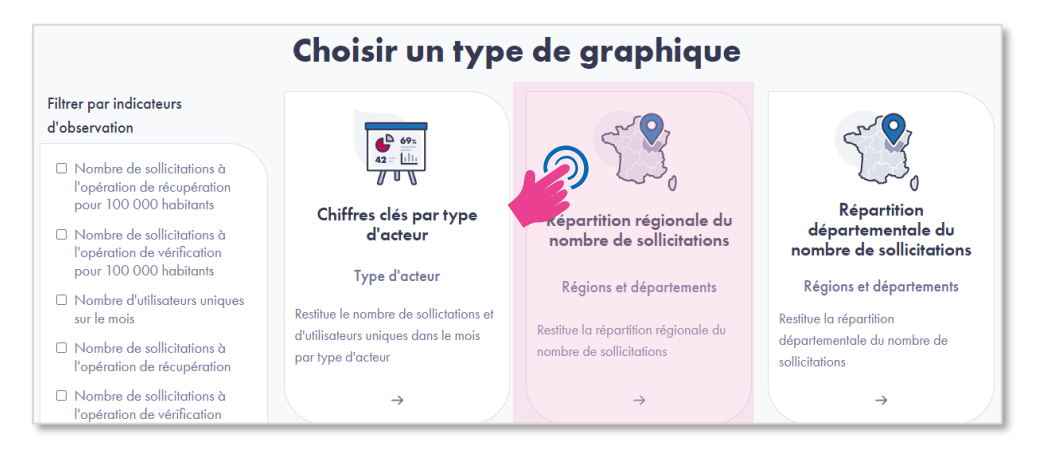

#### AGENCE DU NUMERIQUE EN SANTE La tardarda corrected (2) Créer un rapport analyse (3/3)

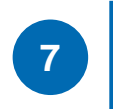

## Ajouter titre et du texte à la section pour interpréter le graphique

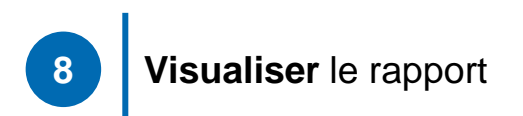

#### Alimentation du DMP [C] Suivi sur l'année 2024 Créé le 10/06/2024 et modifié le 10/06/2024 2 Passer en mode lecture Modifier le paragraphe du rapport Mon introduction \* Champs obligatoires Titre\* Ma section Ma section Introduction de section Sous-titre Sous titre de section Aenean et porttitor metus. Etiam bibendum ullamcorper est, id posuere neque fringilla ac. Maecenas a Donec et libero consequat, suscipit libero vel, aliquam ligula. Suspendisse volutpat ut ligula quis dignis Introduction finibus eros. Vestibulum sagittis erat bibendum libero condimentum euismod. Pellentesque felis magna, auctor ut nulla. # Introduction de section Aenean et porttitor metus. Etiam bibendum ullamcorper est, id posuere neque fringilla Introduction de section ac. Maecenas at erat nec felis vestibulum 12M 25M hendrerit. Donec et libero consequat. suscipit libero vel, aliquam ligula. Aenean et porttitor metus. Etiam bibendum 10M Suspendisse volutpat ut ligula quis ullamcorper est, id posuere neque fringilla ac. dignissim. Cras eu volutpat nisl. S 81 Maecenas at erat nec felis vestibulum hendrerit. finibus eros. Vestibulum sagittis bibendum libero condimentum eu Donec et libero conseguat, suscipit libero vel, 6M Pellentesque felis magna, mo aliquam liquia. Suspendisse volutoat ut liquia Conclusion الاستيتيتية ، الاستسبيل B U I | H 44 🗏 🗄 | 🖉 🖘 🕫 # Conclusion de section Total DMP alimentés Total doc Aliguam vitae vulputate negue, sit amet imperdiet eros. Phasellus semper pellentesque Conclusion de section Evolution du nombre de DMP alimentés et du nombre de documents ajoutés - J ullamcorper. In efficitur vehicula mauris sed Indicateurs DMP - 01/05/2024 mattis. Suspendisse potenti. Curabitur nulla dui, iaculis vitae neque et, malesuada Aliquam vitae vulputate neque, sit amet finibus ligula. Donec rhoncus ipsum a sem imperdiet eros. Phasellus semper pellentesque aliquet cursus. Morbi vulputate con ullamcorper. In efficitur vehicula mauris sed diam, non volutpat odio vulputate no at condimentum nunc. Ut sagitti Conclusion de section mattis. Suspendisse potenti. Curabitur nulla dui, in finibus ex malesuada et. N iaculis vitae neque et malesuada finibus liquia. Nombre de mots: 682 Défilement synchronisé 🗸 Aliquam vitae vulputate neque, sit amet imperdiet eros. Phasellus semper pellentesque ullamcorper. In e Suspendisse potenti. Curabitur nulla dui, iaculis vitae neque et, malesuada finibus ligula. Donec rhoncu Morbi vulputate consectetur diam, non volutpat odio vulputate non. Proin at condimentum nunc. Ut sag malesuada et. Nullam sollicitudin ac lectus feugiat placerat. Morbi eu est suscipit ante laoreet pellente: sem. Nullam et vestibulum lorem. Nulla et fermentum magna. Nunc ut enim et nulla vehicula portitor quis eu uma.

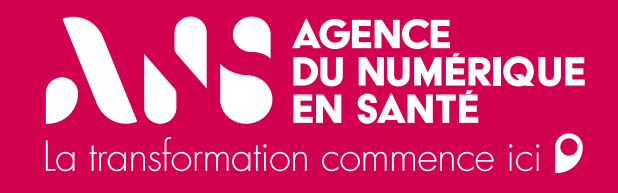

# Créer un rapport tableau de bord

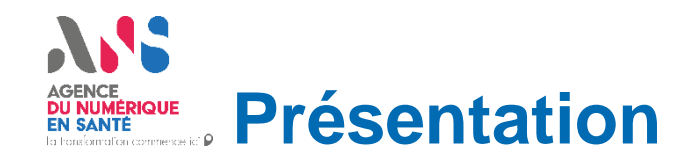

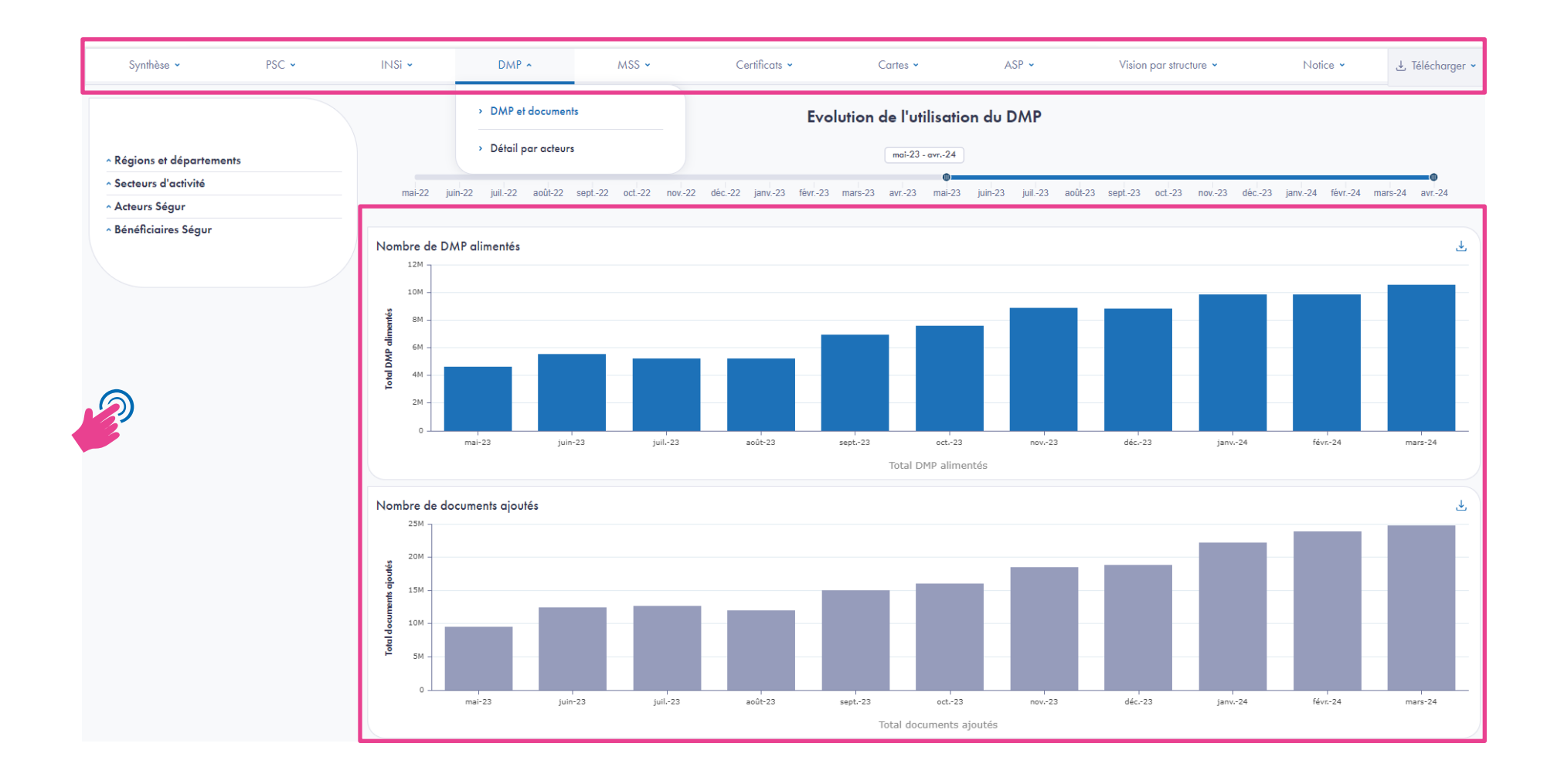

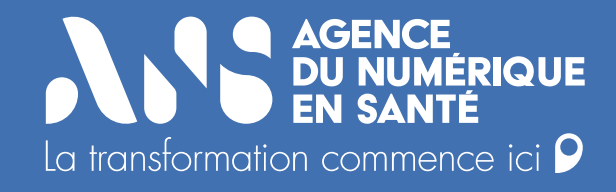

# Créer un tableau de bord

#### AGENCE DU NUMERIQUE EN SANTE La teréordita connecesió La teréordita connecesió

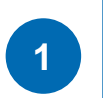

### Sélectionner le type de rapport : **Tableau de bord**

| (                          |   |   |
|----------------------------|---|---|
| $\boldsymbol{\mathcal{I}}$ | _ | ノ |

Le sous-titre, l'introduction et la conclusion sont affichés uniquement lors du téléchargement du rapport.

| Type de rapport*         Ondicateurs-clés       ○ Analyse         © Tobleau de bord         Tirre*         Sous-titre         Introduction         B ⊥ I H K ≡ E 𝔅  𝔅         Nombre de mat: 0         Défiement synchronisé 𝔅         Conclusion         B ⊥ I H K ≡ E 𝔅  𝔅         Introduction         Défiement synchronisé 𝔅                                                                                                    | * cl U                        |                 |                          |
|----------------------------------------------------------------------------------------------------|-------------------------------|-----------------|--------------------------|
| Type de ropport     O Indicateurs-clés     Sous-titre     Introduction     B 및 I H K ≣ E Ø I IIIIIIIIIIIIIIIIIIIIIIIIIIIIIII                                                                                                    | ^ Champs obligatoires         |                 |                          |
| Indicateurs-clés       ○ Analyse       ● Tableau de bord         Tirre*                                                                                                    | lype de rapport"              |                 |                          |
| Tire*         Sous-titre         Introduction         B 및 I   H # # ≡ ⊨ Ø & Ø Ø         Nombre de mot: 0         Défiement synchronisé Ø         Conclusion         B 및 I   H # # ≡ ⊨ Ø & Ø Ø                                                                                                    | O Indicateurs-clés O Analyse  | Tableau de bord |                          |
| Sous-titre  Introduction BUIIH 44 EE P & & &  Nombre de mots: 0 Déflement synchronisé V Conclusion BUIIH 44 EE P & & & &                                                                                                    | Titre*                        | 2               |                          |
| Sous-fitre  Introduction B ⊻ I H K ≡ ⊨ Ø ♠ Ø  Nombre de mots: 0 Défilement synchronisé Ø  Conclusion B ⊻ I H K ≡ ⊨ Ø ♠ Ø                                                                                                    |                               |                 |                          |
| Sous-iitre         Introduction         B ⊔ I   H ff ≡ ⊨ Ø < Ø                                                                                                    |                               |                 |                          |
| Introduction         B ⊥ I   H K ≡ ⊨ Ø < Ø                                                                                                    | Sous-titre                    |                 |                          |
| Introduction         B ⊥ I ⊢ H K ≡ ⊨ ⊘ ⇔ ∅         Nombre de mots: 0         Défilement synchronisé ∅         Conclusion         B ⊥ I ⊢ H K ≡ ⊨ ⊘ ⇔ ∅                                                                                                    |                               |                 |                          |
| Introduction $B \ \sqcup \ I \ H \ \ \ \blacksquare \ \blacksquare \ \ \ \ \ \ \ \ \ \ \ \$                                                                                                    |                               |                 |                          |
| B       ⊥       I       H       # I       I       I | Introduction                  |                 |                          |
| Nombre de mots: 0 Défilement synchronisé √<br>Conclusion<br>B ⊻ I   H 66 ☱ ⊟   & ⇔                                                                                                    | B ⊻ I   H <b>66</b> ⊞ ⊟       | 2 & &           |                          |
| Nombre de mots: 0 Défilement synchronisé √<br>Conclusion<br>B ⊔ I H 16 ≔ ⊨ Ø ⇔ ↔                                                                                                    |                               |                 |                          |
| Nombre de mots: 0 Défiement synchronisé ∅<br>Conclusion<br>B ⊻ I   H ≝ ⊟   & ⇔ ⇔                                                                                                    |                               |                 |                          |
| Nombre de mots: 0 Défliement synchronisé ∅<br>Conclusion<br>B U I   H ≝ ⊟   & ⇔ ⇔                                                                                                    |                               |                 |                          |
| Nombre de mots: 0 Défliement synchronisé ∅<br>Conclusion<br>B ⊔ I   H ≝ ⊟   & ⇔ ⇔                                                                                                    |                               |                 |                          |
| Nombre de mots: 0       Défliement synchronisé ∅         Conclusion         B ⊔ I H ≝ ⊟ 𝔅 ⇔ ∅                                                                                                    |                               |                 |                          |
| Nombre de mott: 0       Défliement synchronisé ∅         Conclusion         B U I H KK ΙΞ ΙΞ Ø ເຈ Ø                                                                                                    |                               |                 |                          |
| Nombre de mot:: 0       Défliement synchronisé ∅         Conclusion         B U I H K ≔ ⊨ Ø ⇔ ∅                                                                                                    |                               |                 |                          |
| Conclusion<br>B ⊻ I   H ‰ ≔ ⊨   Ø ⇔ Ø                                                                                                    | Nombre de mots: 0             |                 | Défilement synchronisé 🗸 |
|                                                                                                    | Caraluta                      |                 |                          |
| B <u>U</u> <i>I</i> H <b>u</b> ≡ ⊨ ∂ ⇔ ∞                                                                                                    | Conclusion                    |                 |                          |
|                                                                                                    | B <u>∪</u> I   H <b>"</b> ≔ ⊟ | 8 4 1           |                          |
|                                                                                                    |                               |                 |                          |
|                                                                                                    |                               |                 |                          |
|                                                                                                    |                               |                 |                          |
|                                                                                                    |                               |                 |                          |
|                                                                                                    |                               |                 |                          |
|                                                                                                    |                               |                 |                          |
|                                                                                                    |                               |                 |                          |
|                                                                                                    |                               |                 |                          |

#### AGENCE DU NUMERIQUE EN SANTE En tendemicie commerce ic P Créer un tableau de bord (2/3)

Renseigner le Nom de la page.

Le nom de la page s'affiche dans le menu du rapport. Il peut être distinct du **Titre de la page**, qui lui s'affiche en entête de la page elle-même.

3

( i )

2

Renseigner le nom de l'**Onglet** d'appartenance.

L'introduction et la conclusion sont affichées uniquement lors du téléchargement du rapport.

| Onglet d'appartenance                                  |  |  |  |  |  |  |
|--------------------------------------------------------|--|--|--|--|--|--|
| DMP ^ MSS ~ Certificats ~ Cartes ~ ASP ~               |  |  |  |  |  |  |
| DMP et documents     Evolution de l'utilisation du DMP |  |  |  |  |  |  |
| > Détai par acteurs mai-23 - avr24                     |  |  |  |  |  |  |

| * Champs obligatoires                                                                                                   |                          |
|----------------------------------------------------------------------------------------------------|--------------------------|
| Nom de la page* 🛈                                                                                                    |                          |
| DMP et documents                                                                                                    |                          |
| Titre (si différent du nom de la page)                                                                                  |                          |
| Evolution de l'utilisation du DMP                                                                                       |                          |
| Sous-titre ()                                                                                                    |                          |
| Introduction                                                                                                    |                          |
| $B \ \underline{\cup} \ I \   \ H \ \texttt{```E} \ \coloneqq \   \ \mathscr{O} \ \Leftrightarrow \ \rightleftharpoons$ |                          |
|                                                                                                    |                          |
| Nombre de mots: 0                                                                                                    | Défilement synchronisé 🗸 |
| Conclusion                                                                                                    |                          |
| $B \  I \   \ H \ \texttt{\textit{66}} \  \  \  \  \  \  \  \  \  \  \  \  \ $                                          |                          |
|                                                                                                    |                          |
| Nombre de mots: 0                                                                                                    | Défilement synchronisé 🗸 |
|                                                                                                    |                          |

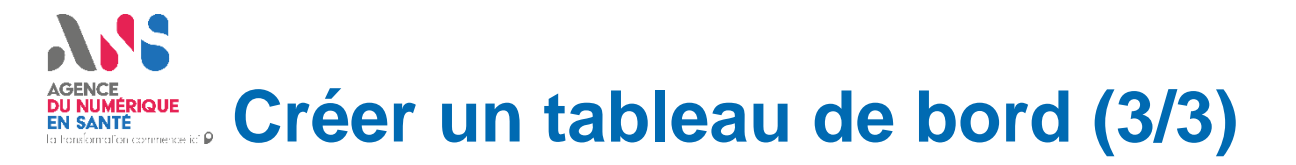

4

(;)

Sélectionner une **disposition** de bloc.

La disposition est non modifiable une fois choisie.

Pour garantir une présentation visuelle optimale et une clarté d'affichage, certains types de graphiques ne sont pas autorisés dans certains blocs.

| Disposition |           |  |
|-------------|-----------|--|
|             |           |  |
|             |           |  |
|             | Continuer |  |

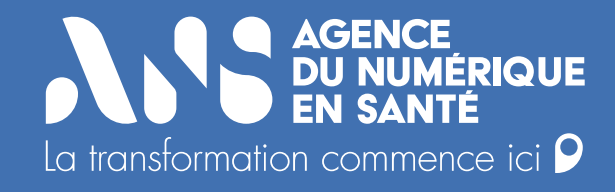

# Ajouter un graphique

#### Agence DU NUMERIQUE In SANTE In tendenation corrected to A jouter un nouveau graphique

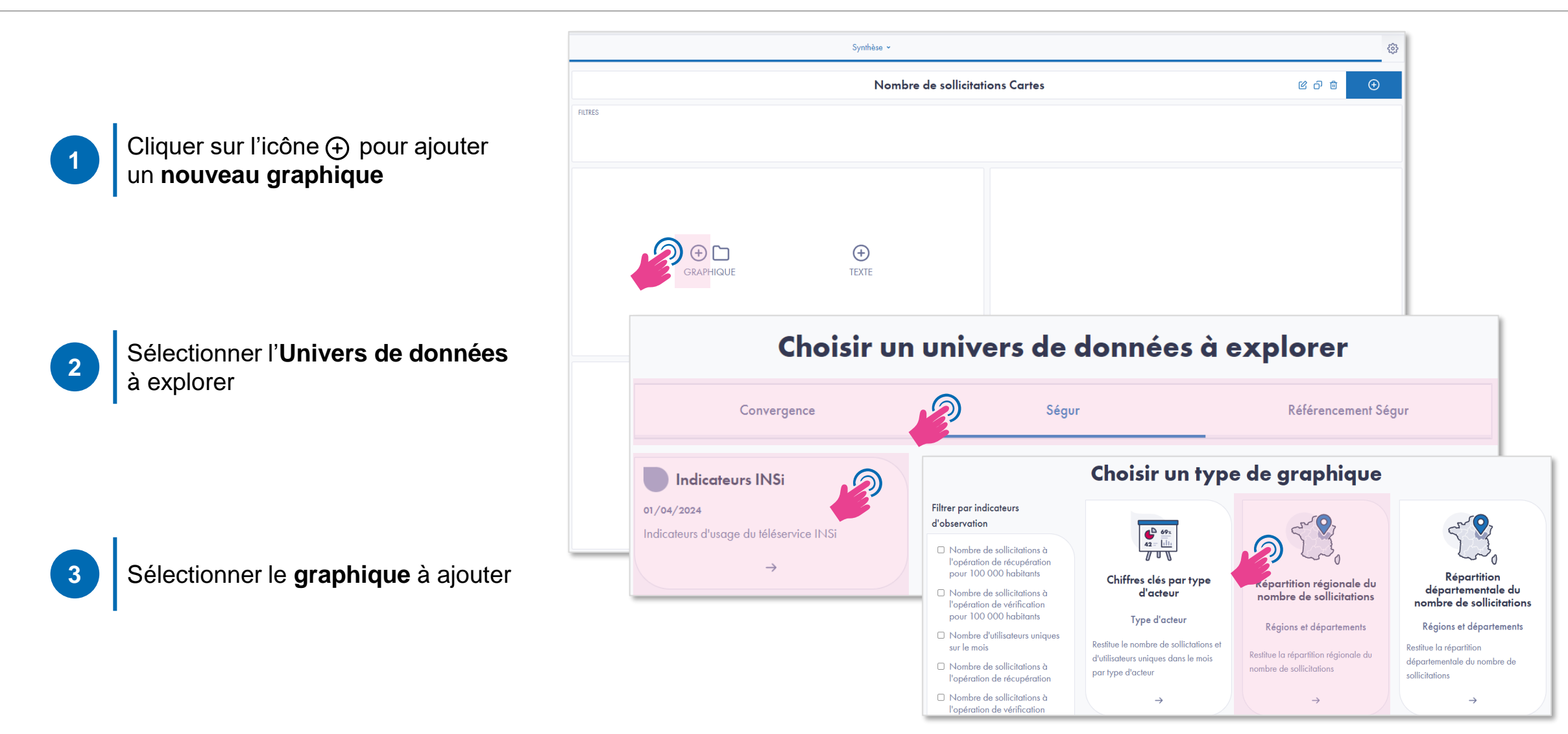

#### Agence N SANTE N SANTE N SA

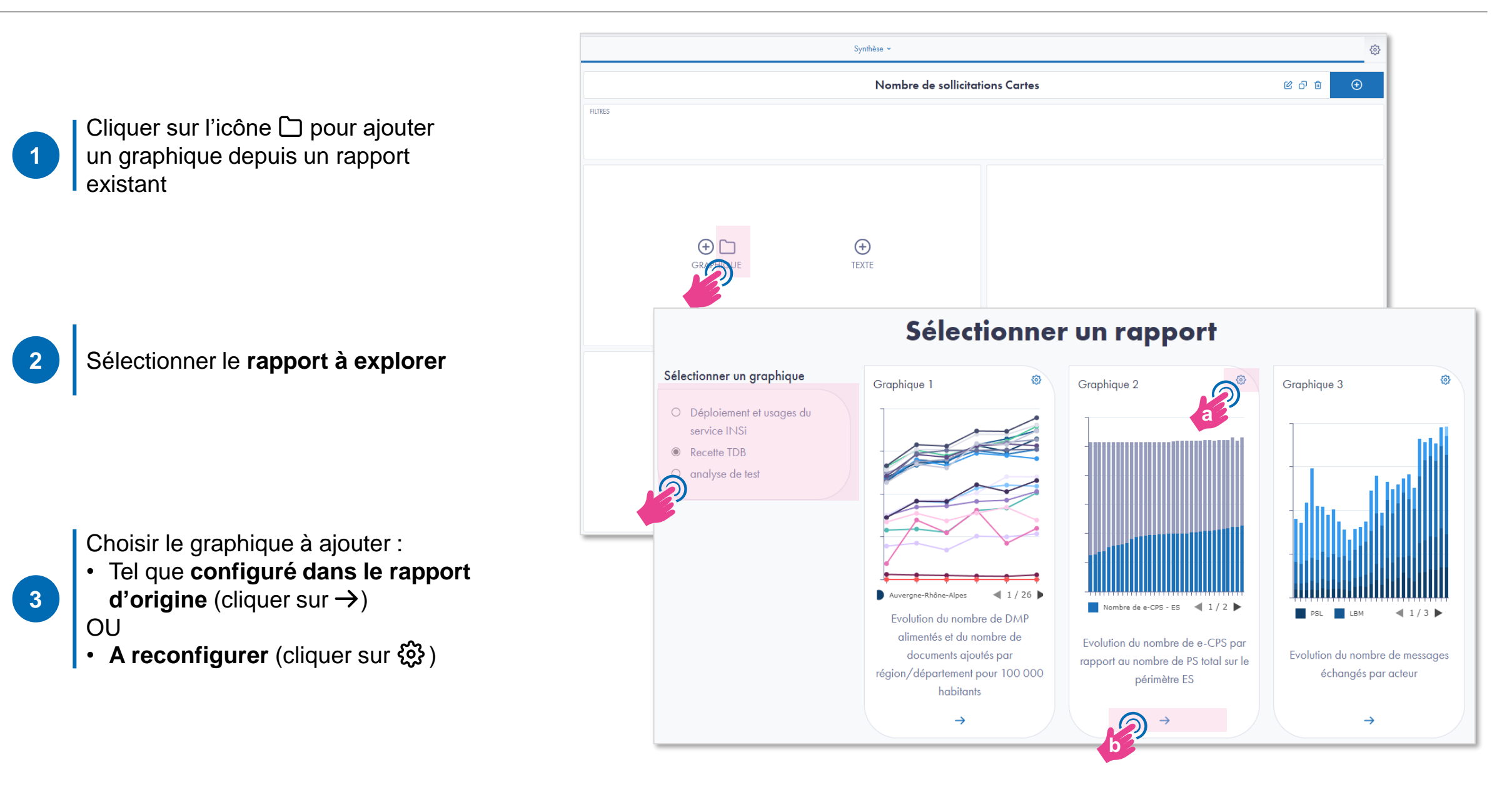

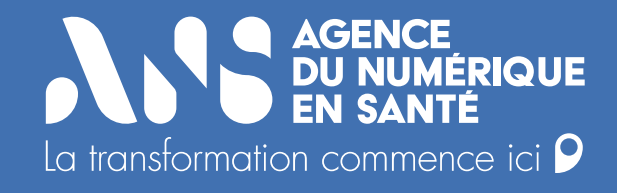

# Paramétrer les filtres au niveau du rapport ou du graphique

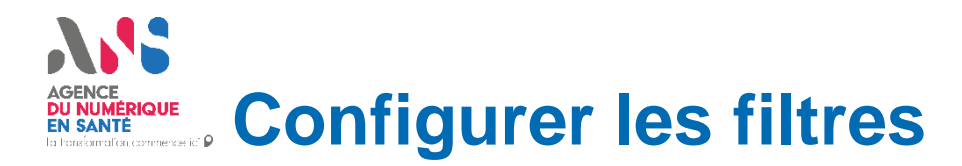

Il existe deux niveaux de paramétrage des filtres :

- au niveau du graphique, avec possibilité de paramétrage avancé,
- au niveau du rapport/de la page, avec possibilité de paramétrage avancé.

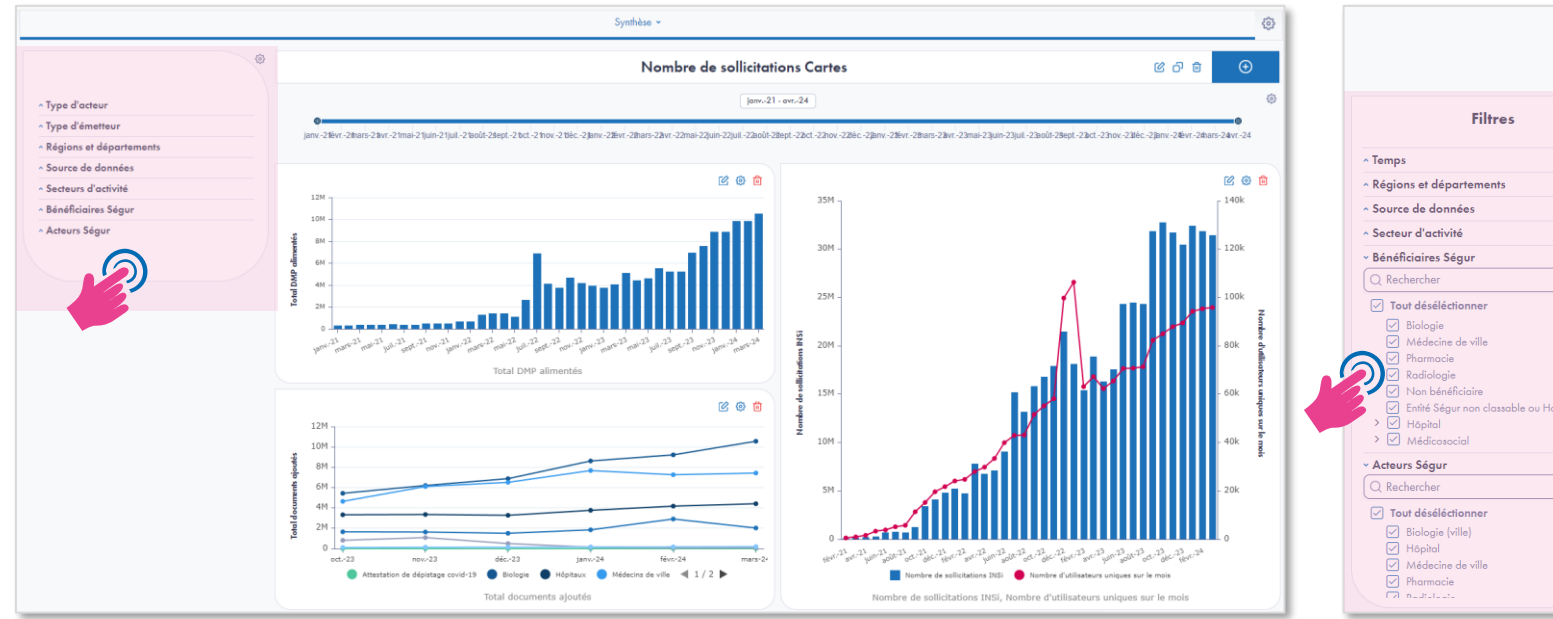

### Configuration des filtres au niveau du rapport ou de la page :

#### Configuration des filtres au niveau du graphique :

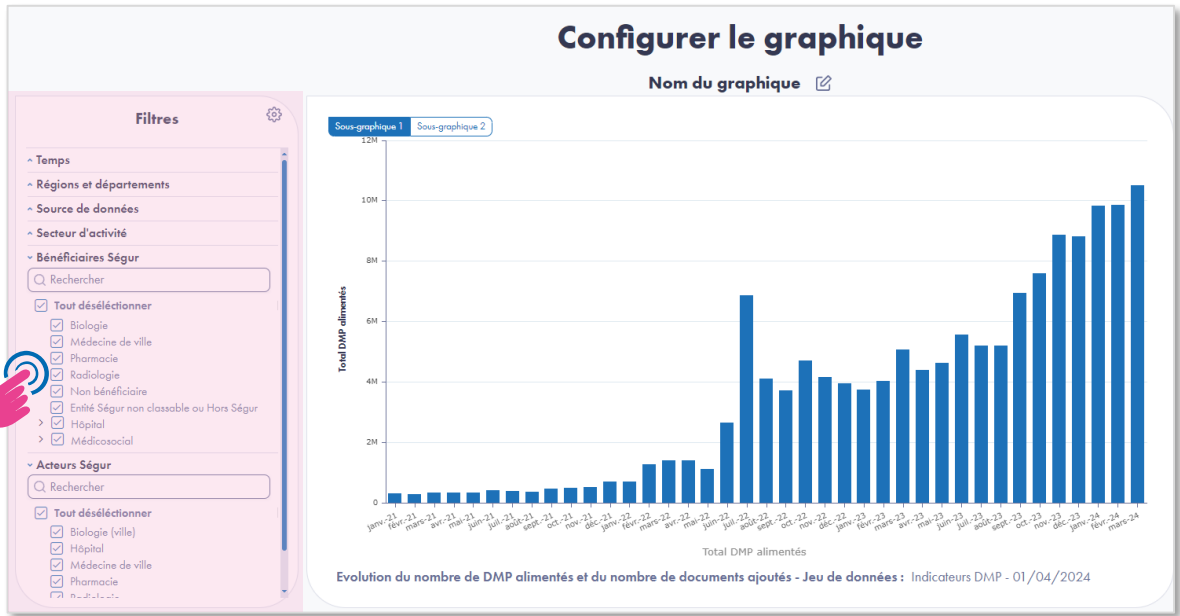

### **Serve Configurer les filtres : niveau graphique**

(!

La configuration des filtres au niveau graphique est la même que pour les autres rapports : voir la section.

Dans un tableau de bord, **les filtres appliqués aux dimensions d'un graphique en configuration sont prioritaires**. En conséquence, les filtres appliqués sur ces mêmes dimensions au niveau du rapport ou de la page ne s'appliqueront à ce graphique en particulier.

Les dimensions non applicables sont indiquées au survol du titre du graphique avec la souris

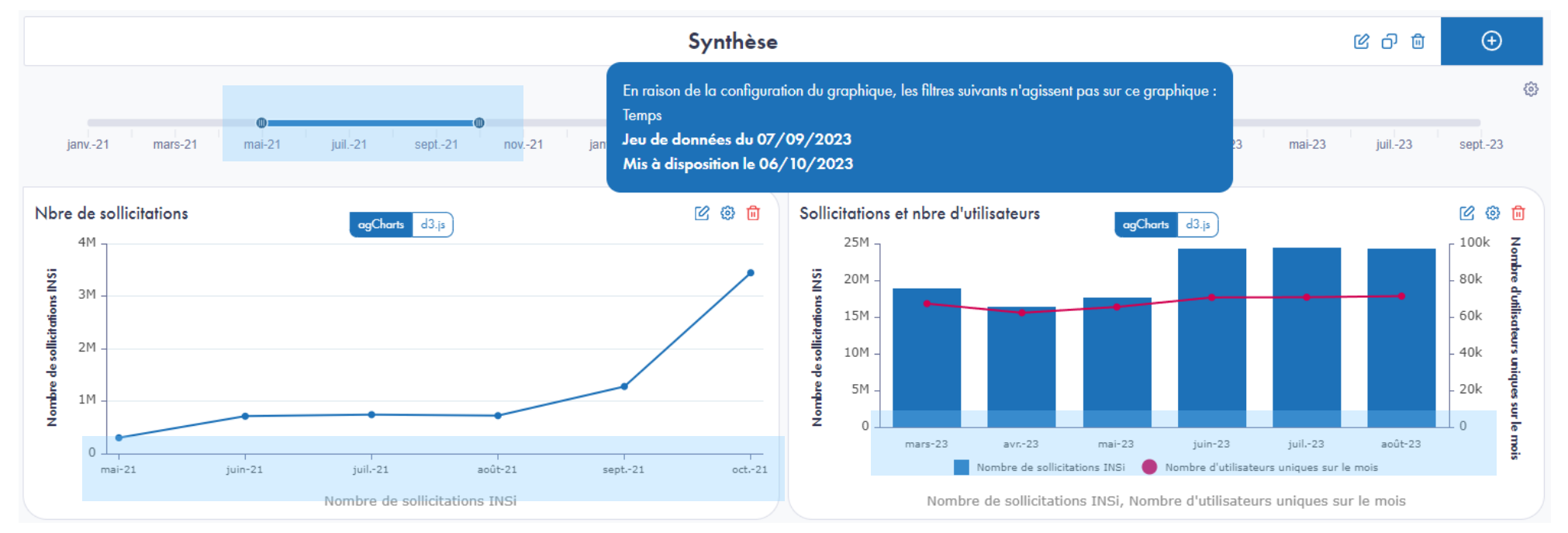

**Graphique A** : la dimension temps n'a pas été configurée et prend donc les valeurs du filtre temps du rapport, ici mai - septembre 2021.

**Graphique B** : la dimension temps a été configurée pour afficher uniquement les 6 derniers mois. Le graphique ne tient pas compte des filtres appliqués au rapport.

# **Configurer les filtres : niveau rapport/page**

La configuration des filtres peut se faire directement depuis le **bloc de filtre à gauche du rapport**, en sélectionnant ou désélectionnant les filtres à appliquer sur le graphique.

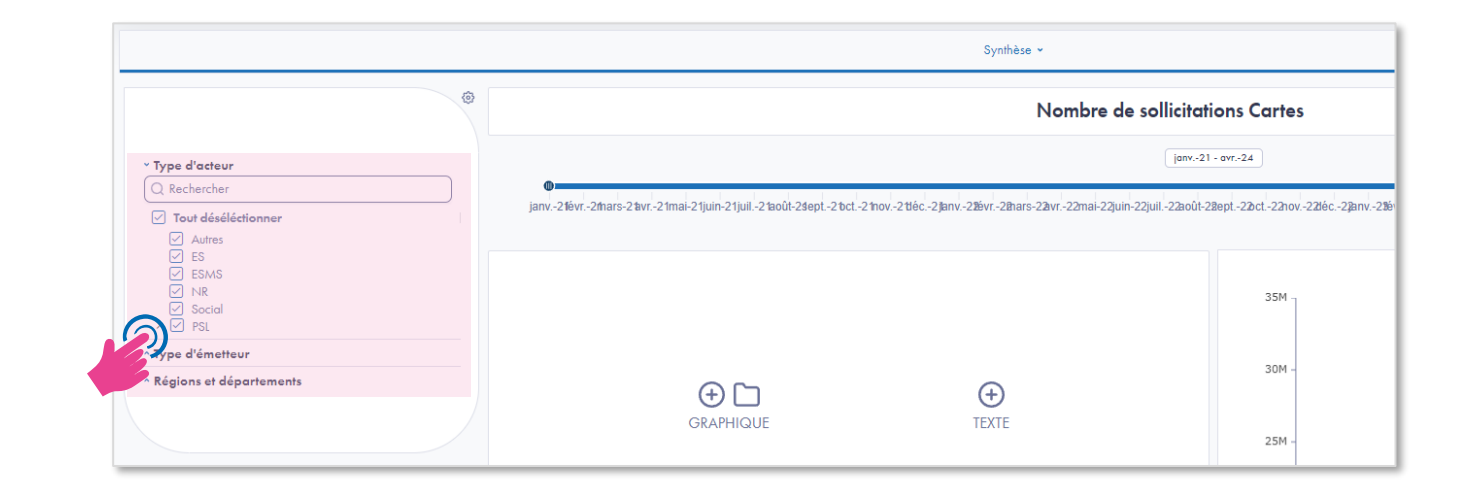

# **Configurer les filtres : niveau rapport/page – paramétrage avancé**

Il est possible de définir la portée des filtres pour chaque dimension disponible :

- Au niveau du rapport : tous les graphiques du rapport seront impactés par la sélection
- Au niveau de la page : seuls les graphiques de la page seront impactés par la sélection.

Par défaut, les dimensions sont au niveau rapport.

Il est également possible de choisir d'afficher ou de masquer certaines dimensions dans le bloc de filtres. Il ne sera alors plus possible de filtrer sur ces dimensions.

Si un graphique partageant une dimension masquée est ajouté, la dimension ne sera pas de nouveau affichée, mais un message d'alerte apparaitra.

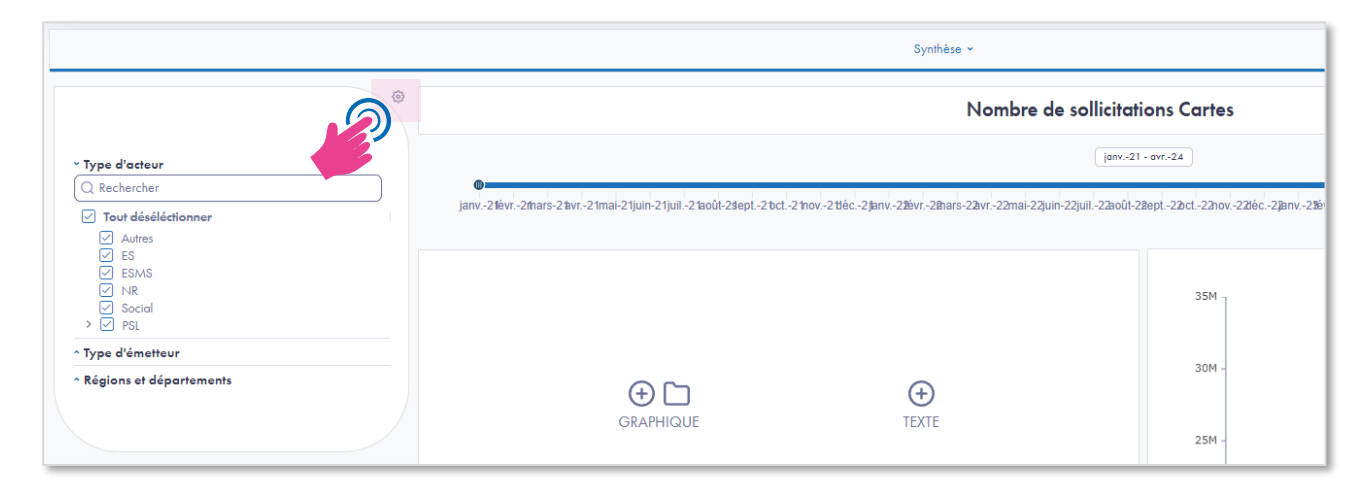

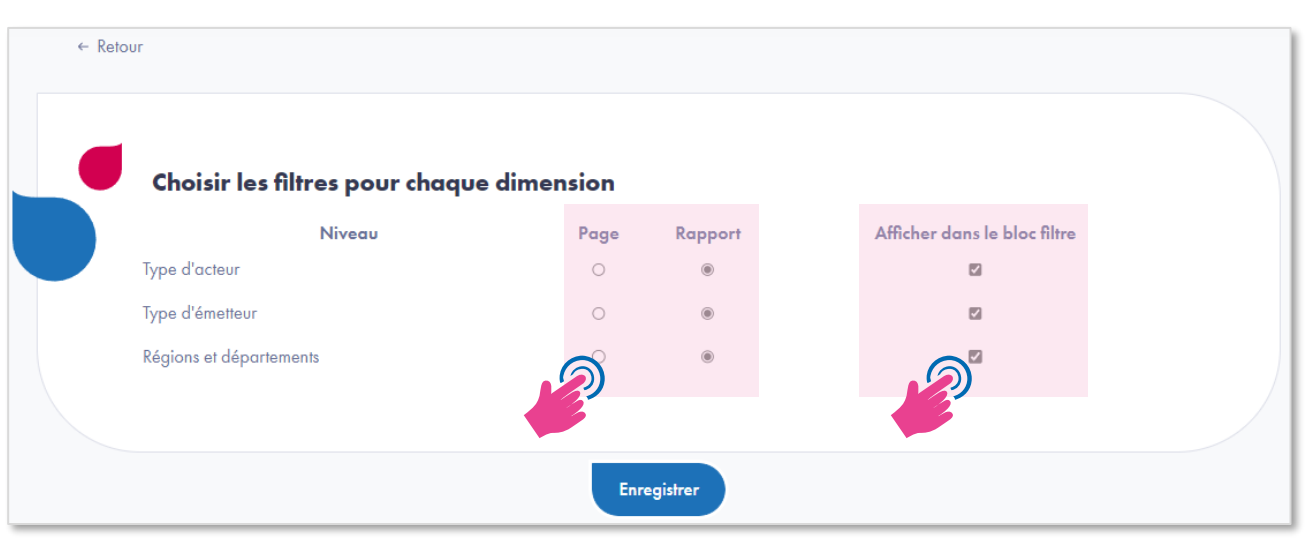

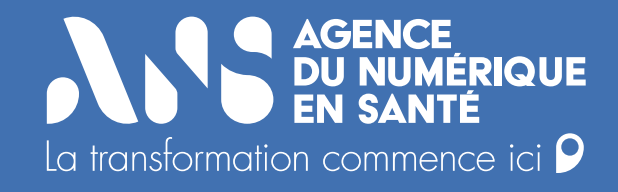

# Gérer les pages : ajouter, supprimer, dupliquer et éditer

AGENCE DU NUMERIQUE EN SANTE En tendemainer and Page depuis une page existante

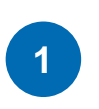

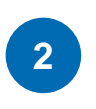

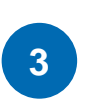

Cliquer sur l'icône 🗗 pour **dupliquer** la page

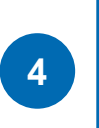

Cliquer sur l'icône 🖄 pour **éditer** la page (nom, titre, introduction, conclusion)

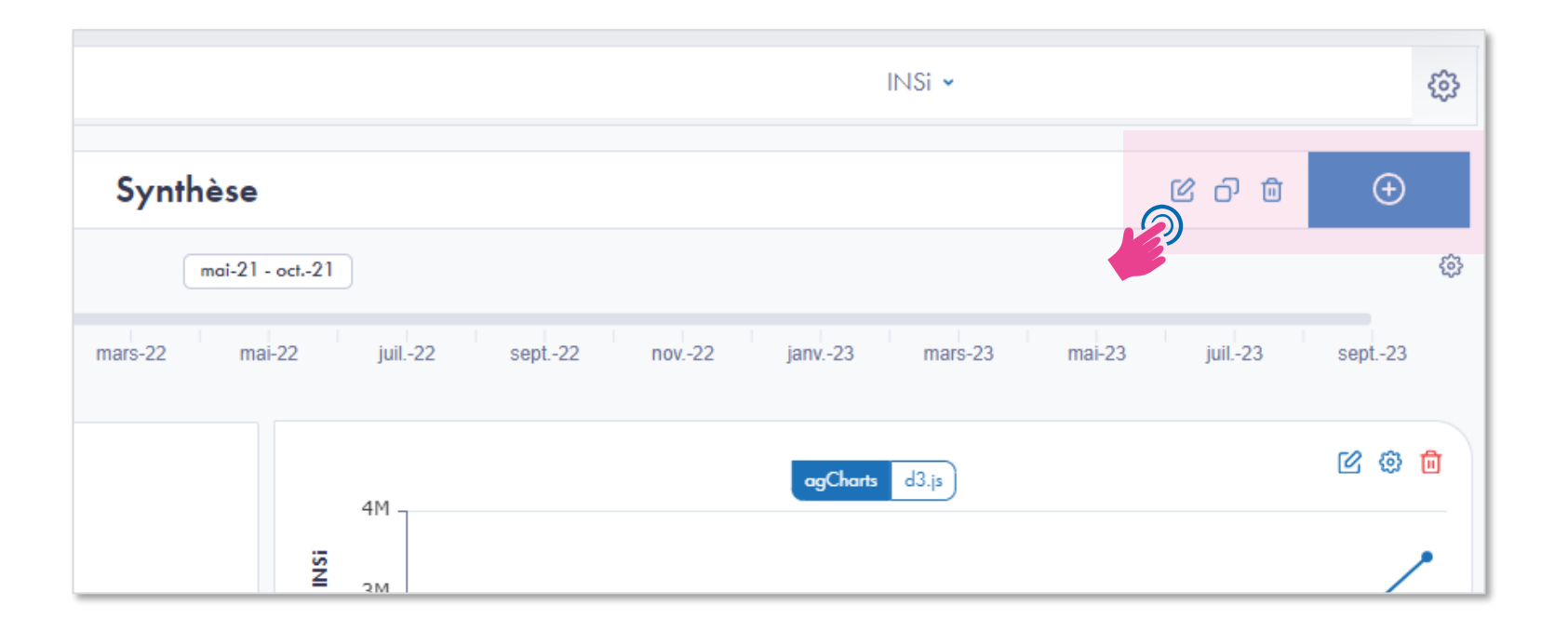

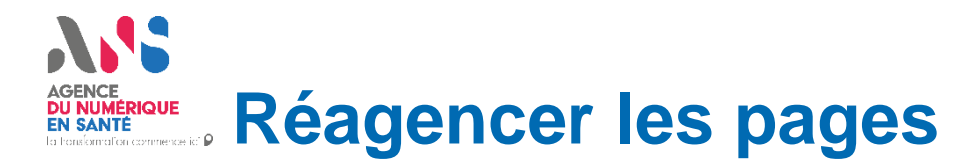

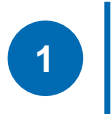

Cliquer sur l'icône 🐯 pour accéder à la page de **Gestion du rapport**  Synthèse

mars-22

mai-21

ma

Faire **glisser et déposer** les pages à l'endroit désiré dans l'ordre souhaité

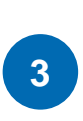

2

Il est également possible d'éditer, dupliquer, supprimer ou ajouter une page depuis cet espace.

| 21       | Gestion du rapport                                                                   |          |
|----------|--------------------------------------------------------------------------------------|----------|
| juil22 s | Vous pouvez réorganiser vos onglets et vos pages en faisant glisser les éléments ci- | lessous. |
|          | ② Éditer le rapport ① Dupliquer le rapport ① Supprimer le rapport                    |          |
|          | ~ DMP                                                                                | C 🗊      |
|          | Synthèse                                                                             | ය ව 🔋    |
|          | ✓ Par département                                                                    | C ii     |
|          | 33                                                                                   | ගි ට 🖻   |
|          | 40                                                                                   | ල් වී    |
|          | 47                                                                                   | ල් වී 🖻  |
|          | ~ MSS                                                                                | C 🖻      |
|          | Synthèse                                                                             | රි ට්    |
|          | Détail par acteur                                                                    | ල ව 🖻    |
|          | (+) Ajouter un onglet (+) Ajouter une pa                                             | qe       |

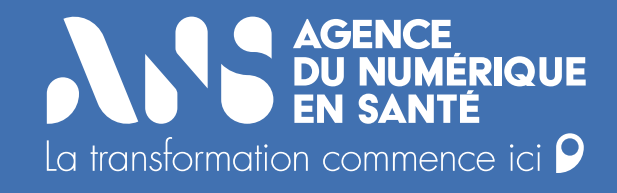

# Gérer les onglets : ajouter, supprimer, et éditer

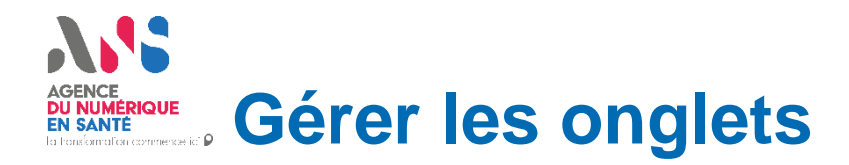

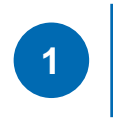

Depuis le rapport, cliquer sur l'icône 🔅 pour accéder à la page de **Gestion du rapport** 

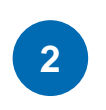

Faire **glisser et déposer** les onglets à l'endroit désiré dans l'ordre souhaité. Il est possible de mettre un onglet dans un autre onglet.

Synthèse

mars-22

mai-21 - oct.-

mai-22

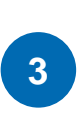

Il est également possible d'éditer, supprimer ou ajouter une page depuis cet espace.

|          | Gestion du rapport                                                                           |       |
|----------|----------------------------------------------------------------------------------------------|-------|
| juil22 s | Vous pouvez réorganiser vos onglets et vos pages en faisant glisser les éléments ci-dessous. |       |
|          | ② Éditer le rapport   〇 Dupliquer le rapport   回 Supprimer le rapport                        |       |
|          | * DMP                                                                                        | C 🖻   |
|          | Synthèse                                                                                     | ය ව 🖻 |
|          | ∼ Par département                                                                            | C 💼   |
|          | 33                                                                                           | ය ට 👜 |
|          | 40                                                                                           | ය ට 🖻 |
|          | 47                                                                                           | ය ව 🖻 |
|          | ∽ MSS                                                                                        | C 🖻   |
|          | Synthèse                                                                                     | ය ව 👜 |
|          | Détail par acteur                                                                            | ය ට 🕫 |
|          |                                                                                              |       |

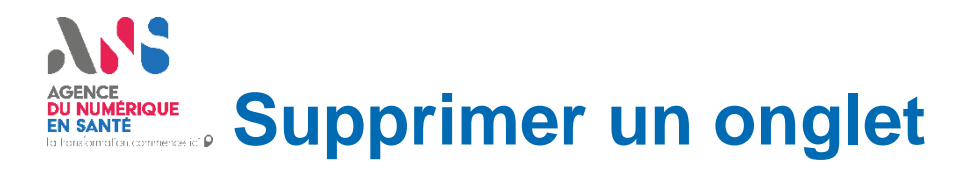

1

Il est possible de **supprimer un onglet** tout **en conservant les pages** qu'il contenait. Pour cela, lorsque la fenêtre de confirmation s'affiche, laisser décocher l'option « Supprimer les pages associées à cet onglet ».

2

Les pages apparaitront alors dans une section « **Pages non publiées** », non visible sur le tableau de bord. Pour que ces pages soient à nouveau visibles, les faire glisser et les déposer dans un des onglets du rapport.

| 🖄 Éditer le rapport  | Dupliquer le rapport | 间 Supprimer le rapport |       |
|----------------------|----------------------|------------------------|-------|
|                      |                      |                        |       |
| ~ DMP                |                      |                        |       |
| Synthèse             |                      |                        | ය ට 🖻 |
| ~ MSS                |                      |                        | C 🖻   |
| Synthèse             |                      |                        | ය ට 🖻 |
| Détail par acteur    |                      |                        | ය ව 🖻 |
| ✓ Pages non publiées |                      |                        |       |
| 33                   |                      |                        | Û     |
| 40                   |                      |                        | Û     |
| 47                   |                      |                        | Ū     |
|                      |                      |                        |       |

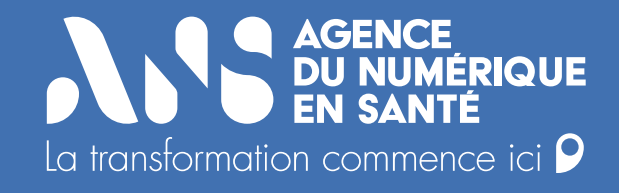

# Gérer le rapport : ajouter, supprimer, dupliquer et éditer

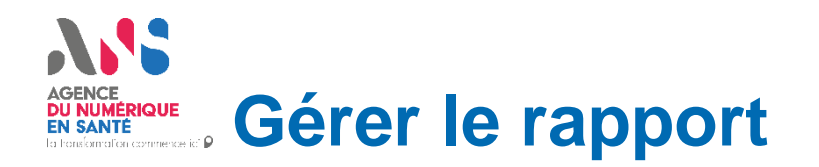

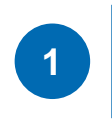

Depuis le rapport, cliquer sur l'icône pour accéder à la page de **Gestion du** rapport Synthèse

mars-22

mai-21 - oct.-21

mai-22

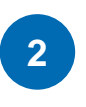

Cliquer sur l'icône g pour **éditer** le rapport (titre, sous-titre, introduction, conclusion)

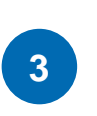

3

Cliquer sur l'icône D pour **dupliquer** le rapport.

Cliquer sur l'icône 面 pour **supprimer** le rapport.

|   | Gestion d                                                                                    | u rapport              |        |  |  |  |  |  |
|---|----------------------------------------------------------------------------------------------|------------------------|--------|--|--|--|--|--|
| 5 | Vous pouvez réorganiser vos onglets et vos pages en faisant glisser les éléments ci-dessous. |                        |        |  |  |  |  |  |
|   | Éditer le rapport     Dupliquer le rapport                                                   | 🗊 Supprimer le rapport |        |  |  |  |  |  |
|   |                                                                                              |                        |        |  |  |  |  |  |
|   | ✓ DMP                                                                                        |                        | 伦 🛍    |  |  |  |  |  |
|   | Synthèse                                                                                     |                        | ය ව 🖻  |  |  |  |  |  |
|   | ✓ Par département                                                                            |                        | C      |  |  |  |  |  |
|   | 33                                                                                           |                        | ල ට 🖻  |  |  |  |  |  |
|   | 40                                                                                           |                        | ය ව 🖻  |  |  |  |  |  |
|   | 47                                                                                           |                        | ය  ර ම |  |  |  |  |  |
|   | ∽ MSS                                                                                        |                        | ර 🖻    |  |  |  |  |  |
|   | Synthèse                                                                                     |                        | ය ව 👜  |  |  |  |  |  |
|   | Détail par acteur                                                                            |                        | C 0 🛍  |  |  |  |  |  |
|   | Aiouter un onalet                                                                            | (†) Ajouter une page   |        |  |  |  |  |  |

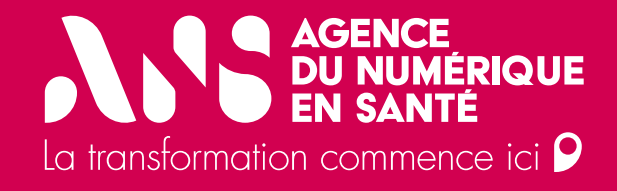

# Configurer un graphique

#### AGENCE DU NUMERIQUE IN SANTE In trailor corrector () Configurer un graphique (1/3)

### Nommer le graphique

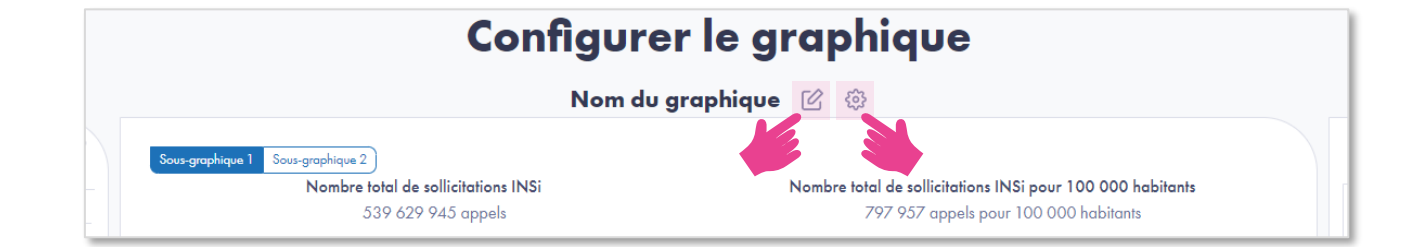

### En visualisation :

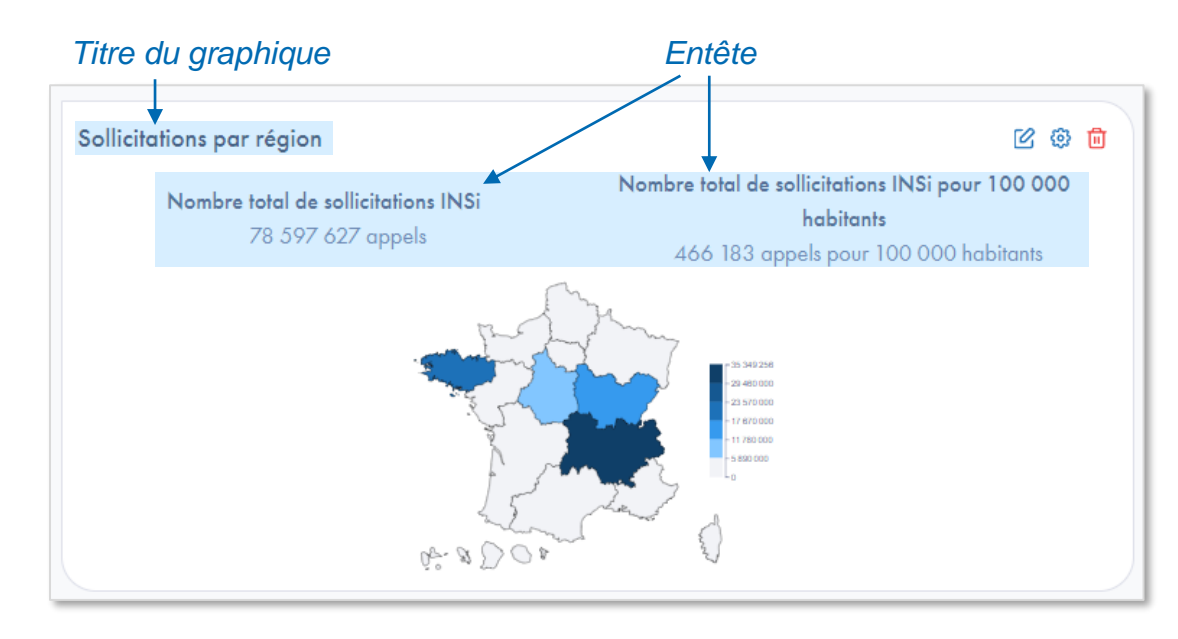

2

### Afficher des entêtes.

Les entêtes sont généralement des valeurs totales, et viennent d'afficher au-dessus du graphique.

#### AGENCE DU NUMERIQUE EN SANTE La Lancentifica connected D Configurer un graphique (2/3)

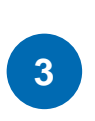

Changer de **représentation** permet d'exprimer la donnée via un autre type de graphique.

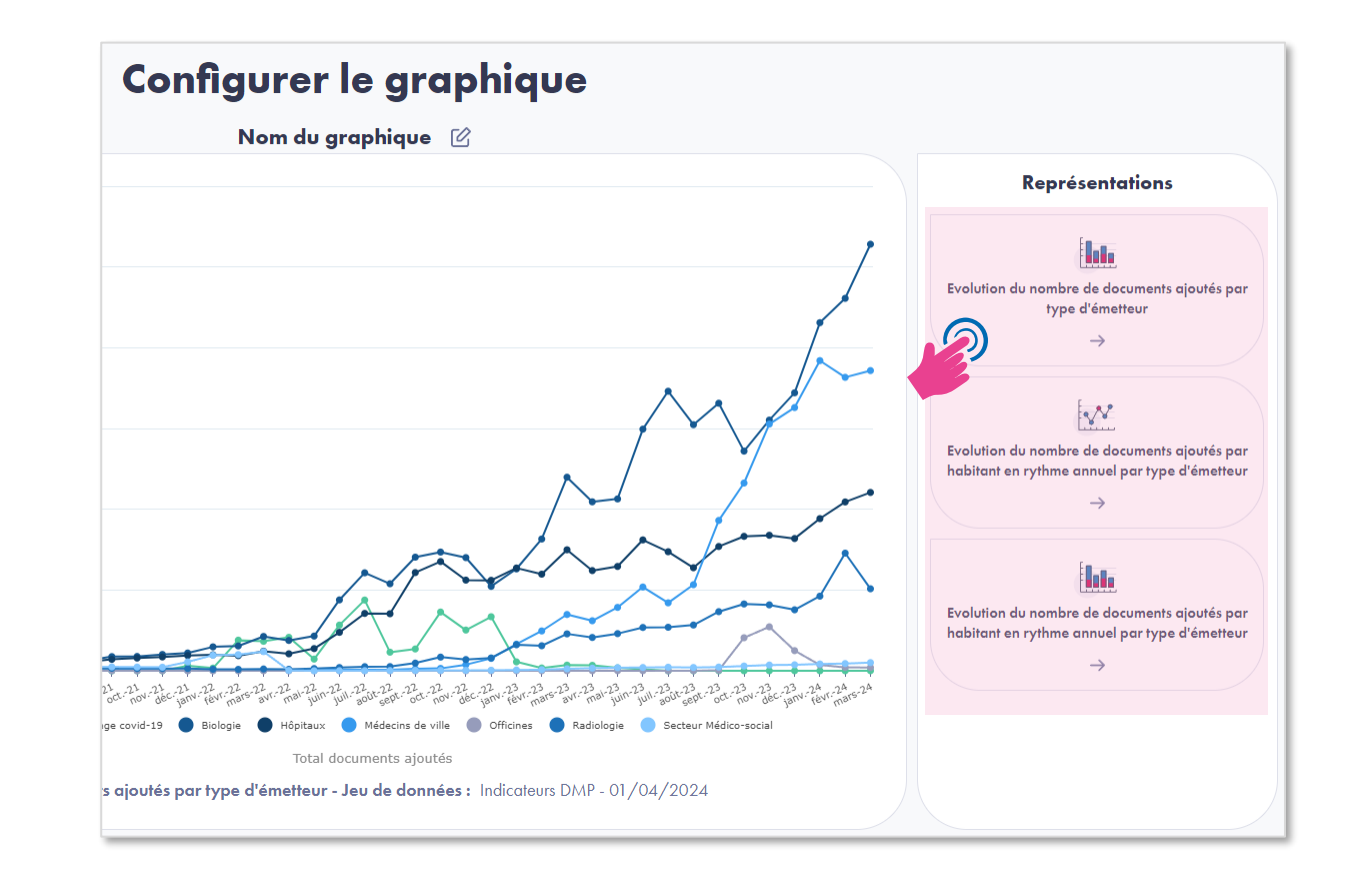

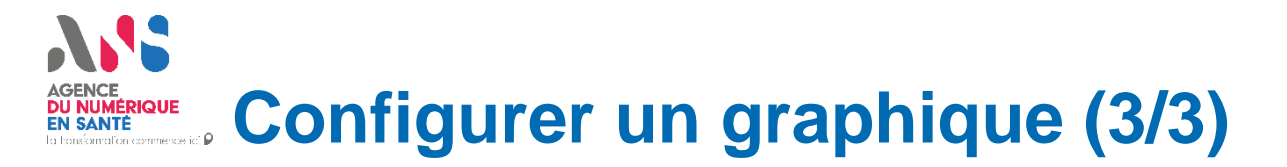

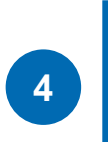

## Configurer les **filtres** applicables au graphique.

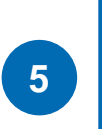

**Enregistrer** le graphique et sa configuration, et revenir au rapport.

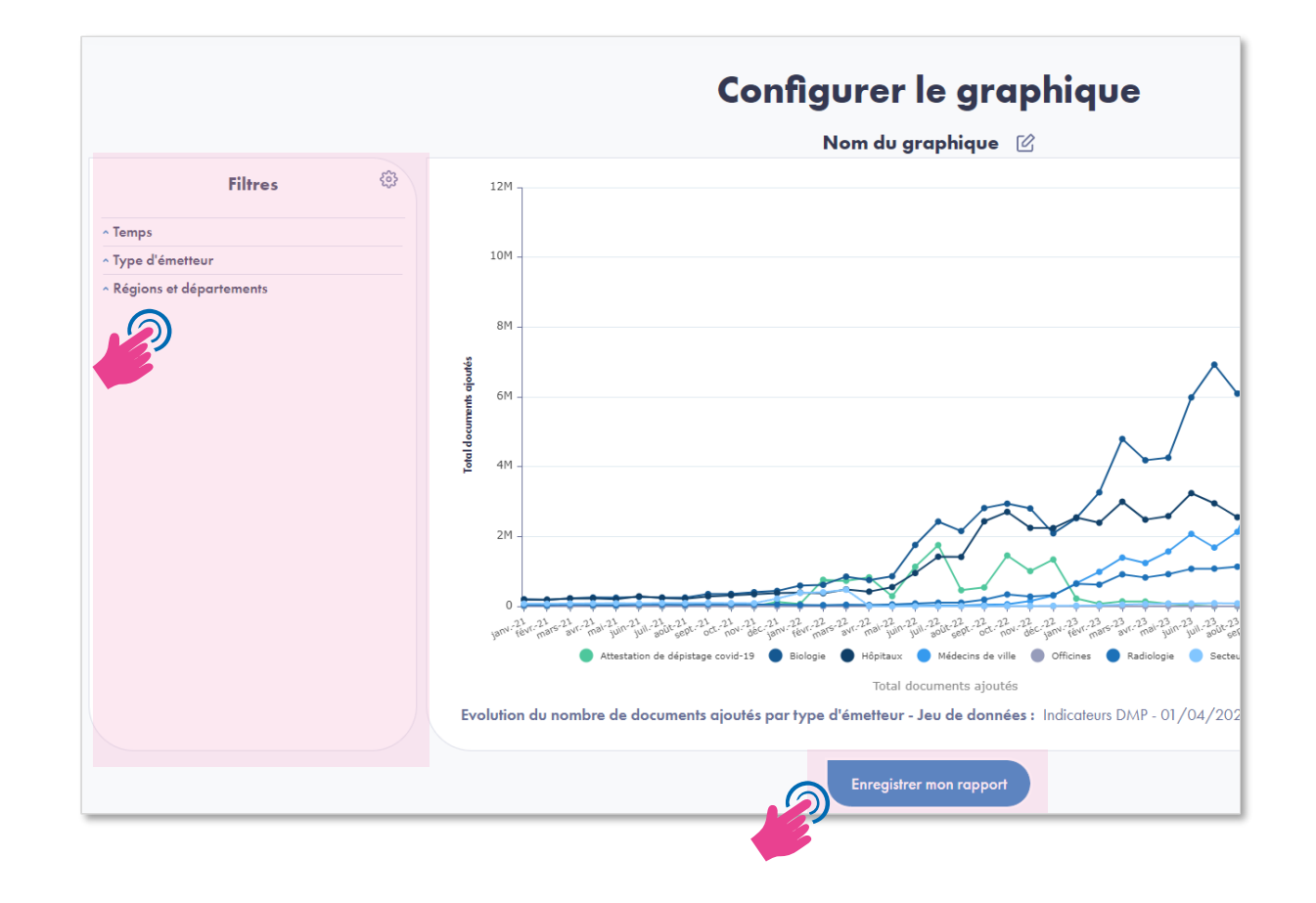

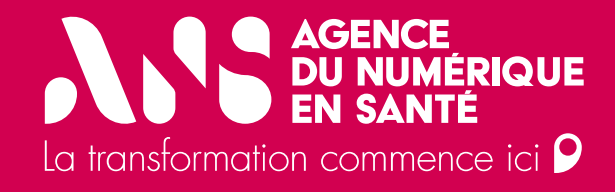

# **Configurer les filtres**

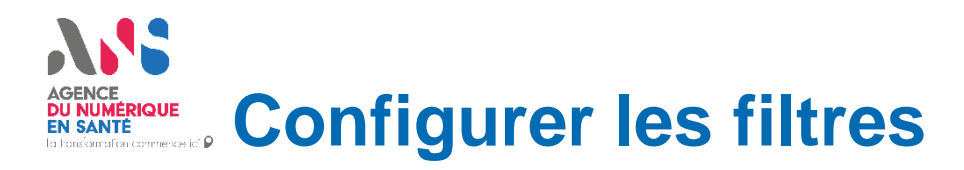

### **Configuration simple :**

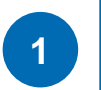

2

La configuration des filtres peut se faire directement depuis le **bloc de filtre à gauche du graphique**, en sélectionnant ou désélectionnant les filtres à appliquer sur le graphique.

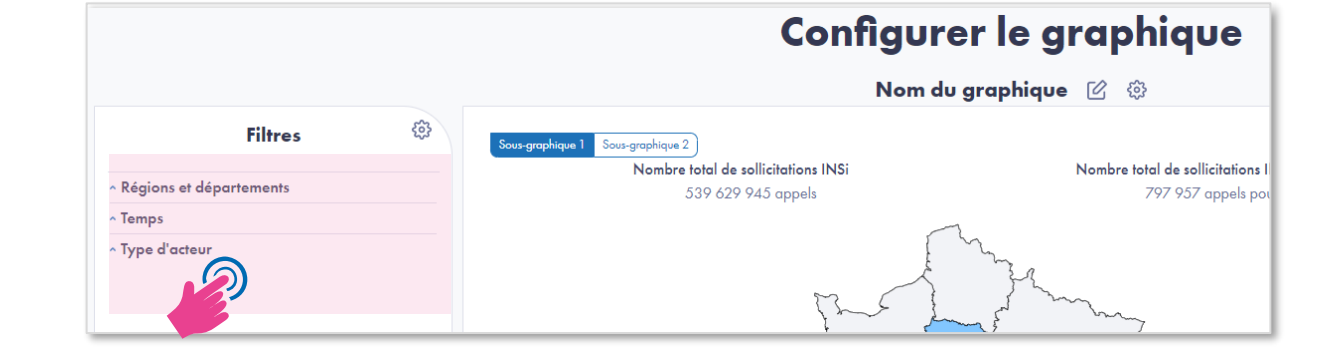

### Paramétrage avancé :

Pour accéder au paramétrage avancé des filtres, cliquer sur l'icône 🔅 en haut à gauche du bloc de filtre

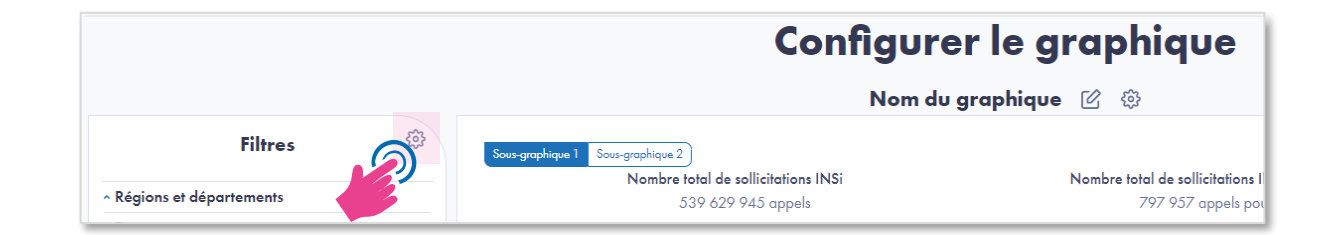

### **Toutes dimensions**

Afficher : ces filtres sont sélectionnables depuis le bloc de filtres, mais ne seront pas pré-appliqués au graphique.

Sélectionner : ces filtres seront automatiquement affichés dans le bloc de filtre, et appliqués sur le graphique.

**Imposer** : ces filtres seront affichés dans le bloc de filtre, et appliqués de manière fixe sur le graphique. Ils ne pourront pas être désélectionnés.

2

3

4

au graphique.

graphique.

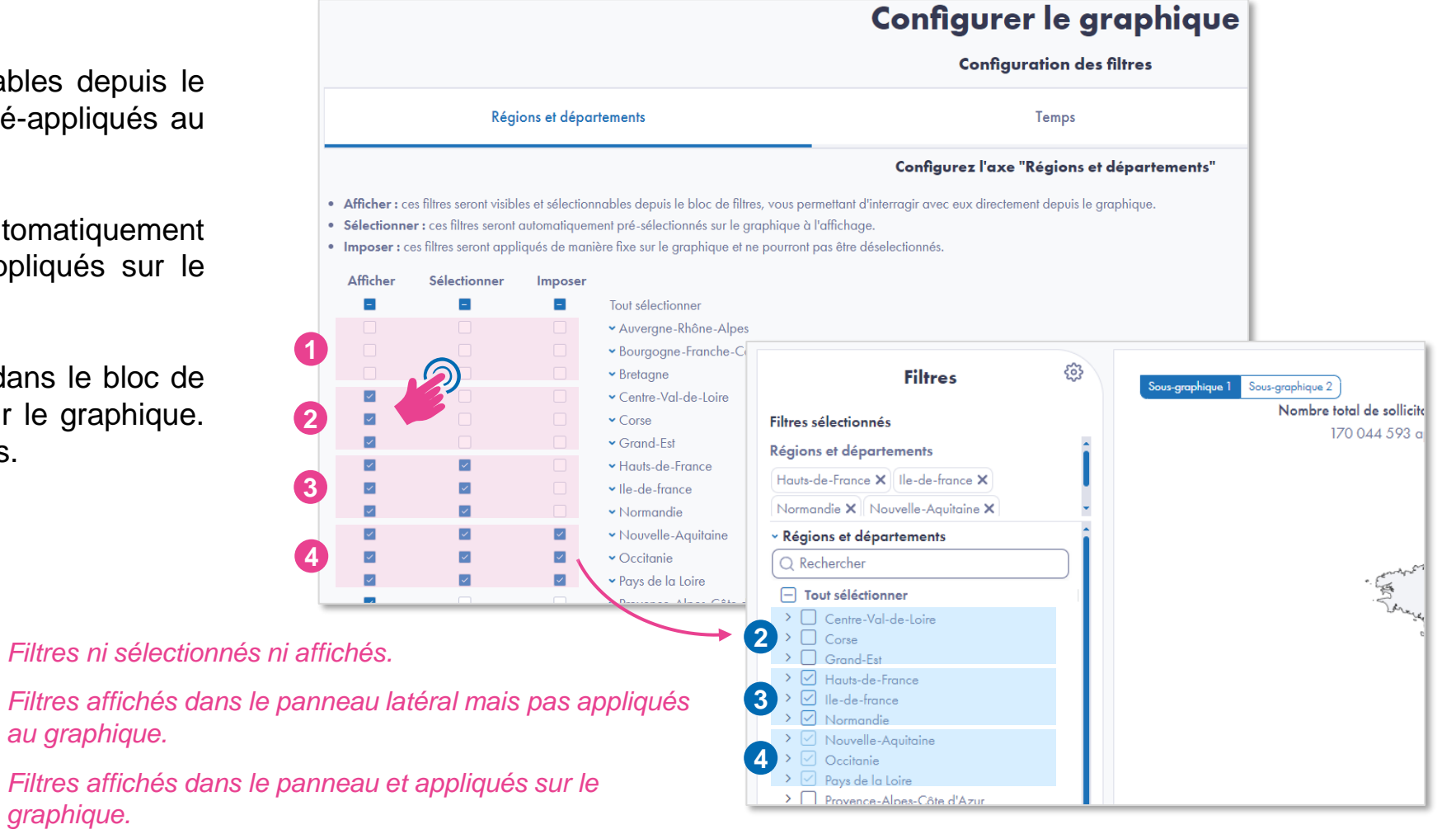

Les filtres imposés sont appliqués au graphique et ne peuvent pas être désélectionnés.

#### AGENCE DU NUMERIQUE EN SANTE EN SANTE EN SANTE EN SANTE EN SANTE

### **Dimension Temps (1/2)**

La dimension **Temps** peut être configurée de façon à être mise à jour automatiquement.

Il est ainsi possible d'afficher, sélectionner ou imposer les n premières ou dernières valeurs.

Exemple : si pour « Sélectionner les dernières valeurs » 6 mois est coché, alors la période « janvier – juin 2024 » sera affichée sur le graphique. Il sera automatiquement actualisé pour représenter la période « février – juillet 2024 » le mois suivant.

| R            | Régions et départements      |              |                 | Temps                                                            | Type d'acteur                                |  |
|--------------|------------------------------|--------------|-----------------|------------------------------------------------------------------|----------------------------------------------|--|
|              |                              |              |                 | Configurez le filtre "Temps"                                     |                                              |  |
| Affiche      | <b>r :</b> ces filtres ser   | ont visibles | et sélectionnab | les depuis le bloc de filtres, vous permetto                     | ınt d'interragir avec eux directement depuis |  |
| le grap      | hique.                       |              |                 |                                                                  |                                              |  |
| Sélecti      | onner : ces filtre           | es seront a  | utomatiquement  | pré-sélectionnés sur le graphique à l'affic                      | hage.                                        |  |
| Impose       | e <b>r :</b> ces filtres ser | ront appliq  | ués de manière  | fixe sur le graphique et ne pourront pas êt                      | tre déselectionnés.                          |  |
| Afficher     | Sélectionner                 | Imposer      |                 | Configuration                                                    |                                              |  |
| _            | _                            |              | Tout            | configura                                                        | non avancee                                  |  |
| $\checkmark$ | $\checkmark$                 |              | sélectionner    | Chaisissan la fanation                                           | noment du Gitre Temps :                      |  |
| ~            | ~                            |              | févr21          | Choisissez le fonction                                           | nement du filtre lemps :                     |  |
| ~            | ~                            |              | mars-21         | À chaque mise à jour de données, le arc                          | phique sera automatiquement actualisé pour   |  |
| $\checkmark$ | $\checkmark$                 |              | avr21           | tenir compte                                                     | de votre sélection                           |  |
| $\checkmark$ | $\checkmark$                 |              | mai-21          |                                                                  |                                              |  |
| $\checkmark$ | <ul> <li></li> </ul>         |              | juin-21         | Affich                                                           | ar la filtra                                 |  |
| ~            | ×                            |              | juil21          | Anter                                                            |                                              |  |
| $\checkmark$ | ×                            |              | août-21         | Afficher tout ou une sélection de va                             | leurs                                        |  |
| $\checkmark$ | ×                            |              | sept21          | Afficher les dernières valeurs : O 1 ma                          | ois ○ 6 mois ○ 12 mois                       |  |
| $\checkmark$ | $\checkmark$                 |              | oct21           | Afficher les premières valeurs · O 1 m                           | ois ⊖ 6 mois ⊖ 12 mois                       |  |
| $\checkmark$ | $\checkmark$                 |              | nov21           |                                                                  |                                              |  |
| $\checkmark$ | $\checkmark$                 |              | déc21           |                                                                  |                                              |  |
| $\checkmark$ | $\checkmark$                 |              | janv22          | Sélection                                                        | nner le filtre                               |  |
| $\checkmark$ | $\checkmark$                 |              | févr22          | Sélectionner tout ou une sélection d                             | e valeurs                                    |  |
| $\checkmark$ | $\checkmark$                 |              | mars-22         | Sélectionner les dernières valeurs : O                           | 1 mois 0 6 mois 0 12 mois                    |  |
| $\checkmark$ | $\checkmark$                 |              | avr22           | Sélectionner les premières valeurs : ○ 1 mois ○ 6 mois ○ 12 mois |                                              |  |
| $\checkmark$ | ×                            |              | mai-22          |                                                                  |                                              |  |
| $\checkmark$ |                              |              | juin-22         |                                                                  |                                              |  |
| ~            | ×                            |              | juil22          | Impos                                                            | er le filtre                                 |  |
| ~            | ×                            |              | août-22         |                                                                  | launa.                                       |  |
| $\checkmark$ | $\checkmark$                 |              | sept22          | Imposer four ou une selection de va                              | neurs                                        |  |
| $\checkmark$ | $\checkmark$                 |              | oct22           | Imposer les premières valeurs : O 1 m                            | $ois \circ 6$ mois $\circ 12$ mois           |  |
| $\checkmark$ | $\checkmark$                 |              | nov22           | imposer les premières vuleurs . O T in                           |                                              |  |
| 1            |                              |              | dác -22         |                                                                  |                                              |  |

#### AGENCE DU NUMERIQUE EN SANTE En SANTE En Sante En Sante En Sante

### **Dimension Temps (2/2)**

Pour certaines représentations, comme par exemple les cartes, les diagrammes à secteurs, ou les chiffres clés, il est possible de choisir d'afficher :

Uniquement les valeurs du **dernier mois** de la période sélectionnée

Exemple : si la période est juin à décembre, alors les valeurs affichées seront celles de décembre.

### OU

• La somme sur la période sélectionnée.

| Те                                                                                          | mps                                               |                                                          | Source de données                              |                                                                    | Régions et départements                                                                                                    | Secteur d'activité        |  |  |  |  |  |  |
|---------------------------------------------------------------------------------------------|---------------------------------------------------|----------------------------------------------------------|------------------------------------------------|--------------------------------------------------------------------|----------------------------------------------------------------------------------------------------|---------------------------|--|--|--|--|--|--|
| Configurez l'axe "Temps"                                                                    |                                                   |                                                          |                                                |                                                                    |                                                                                                    |                           |  |  |  |  |  |  |
| <ul> <li>Afficher : ces<br/>graphique.</li> <li>Sélectionner :<br/>Imposer : ces</li> </ul> | filtres seron<br>: ces filtres :<br>filtres seror | t visibles et séle<br>seront automati<br>1t appliqués de | ctionnable<br>quement p<br>manière fi          | es depuis le bloc d<br>pré-sélectionnés su<br>ixe sur le graphique | e filtres, vous permettant d'interragir avec<br>r le graphique à l'affichage.<br>e et ne pourront pas être déselectionnés. | eux directement depuis le |  |  |  |  |  |  |
| Afficher Sélection                                                                          | nnerImpo                                          | ser                                                      | Configuration avancée                          |                                                                    |                                                                                                    |                           |  |  |  |  |  |  |
|                                                                                             |                                                   | Tout<br>sélectionner                                     | Cho                                            | isissez le co                                                      | mportement du graphique                                                                                                    | en fonction du filtre     |  |  |  |  |  |  |
| <b>v</b>                                                                                    |                                                   | janv21                                                   |                                                | "temps"                                                            | sélectionné sur l'ensemble                                                                                                 | du rapport :              |  |  |  |  |  |  |
| × ×                                                                                         |                                                   | févr21                                                   |                                                |                                                                    |                                                                                                    |                           |  |  |  |  |  |  |
| ✓ ✓                                                                                         |                                                   | mars-21                                                  | • Ur                                           | niquement le dernie                                                | mois sélectionné est pris en compte dans le calcul du graphique.<br>nés sont pris en compte dans le calcul du graphique.   |                           |  |  |  |  |  |  |
| × ×                                                                                         |                                                   | avr21                                                    | OTo                                            | us les mois sélectio                                               |                                                                                                    | u graphique.              |  |  |  |  |  |  |
| × ×                                                                                         |                                                   | mai-21                                                   | 2                                              |                                                                    |                                                                                                    |                           |  |  |  |  |  |  |
| ✓ ✓                                                                                         |                                                   | juin-21                                                  | 9                                              | Chairie                                                            | cor la fonctionnoment du f                                                                                                 | itro Tomps :              |  |  |  |  |  |  |
|                                                                                             |                                                   | juil21                                                   | Choisissez le fonctionnement du filtre lemps : |                                                                    |                                                                                                    |                           |  |  |  |  |  |  |
|                                                                                             |                                                   | août-21                                                  | À cha                                          | que mise à jour de                                                 | données, le graphique sera automatiquement actualisé pour tenir compte                                                     |                           |  |  |  |  |  |  |
|                                                                                             |                                                   | sept21                                                   |                                                |                                                                    | de votre sélection                                                                                                    |                           |  |  |  |  |  |  |
|                                                                                             |                                                   | oct21                                                    |                                                |                                                                    |                                                                                                    |                           |  |  |  |  |  |  |
|                                                                                             |                                                   | nov∠l                                                    |                                                |                                                                    | Afficher le filtre                                                                                                    |                           |  |  |  |  |  |  |
|                                                                                             |                                                   | dec∠l                                                    |                                                |                                                                    |                                                                                                    |                           |  |  |  |  |  |  |
|                                                                                             |                                                   | févr22                                                   |                                                | Afficher tout ou une sélection de valeurs                          |                                                                                                    |                           |  |  |  |  |  |  |

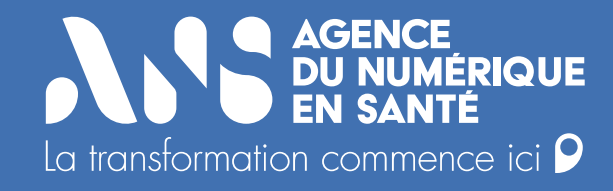

Pour toutes questions, vous pouvez contacter l'équipe Observatoire à l'adresse suivante :

ans-support-observatoire@esante.gouv.fr

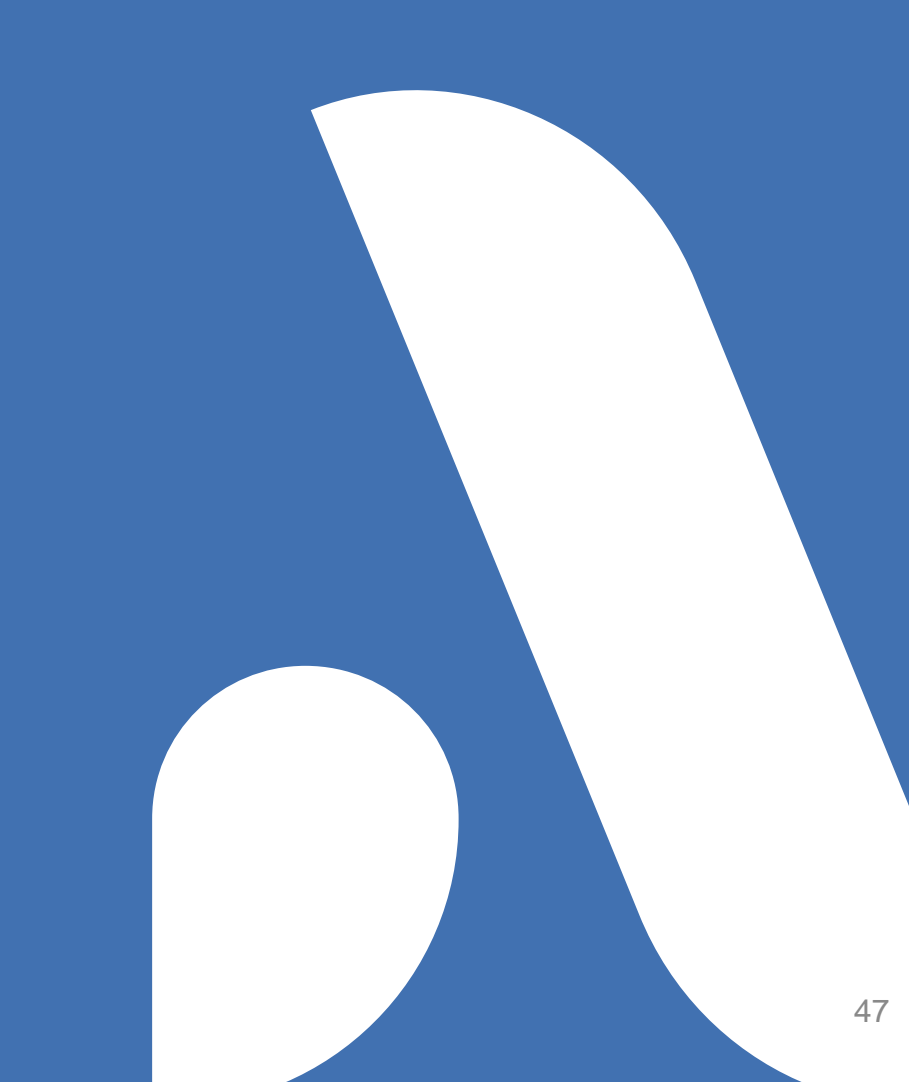